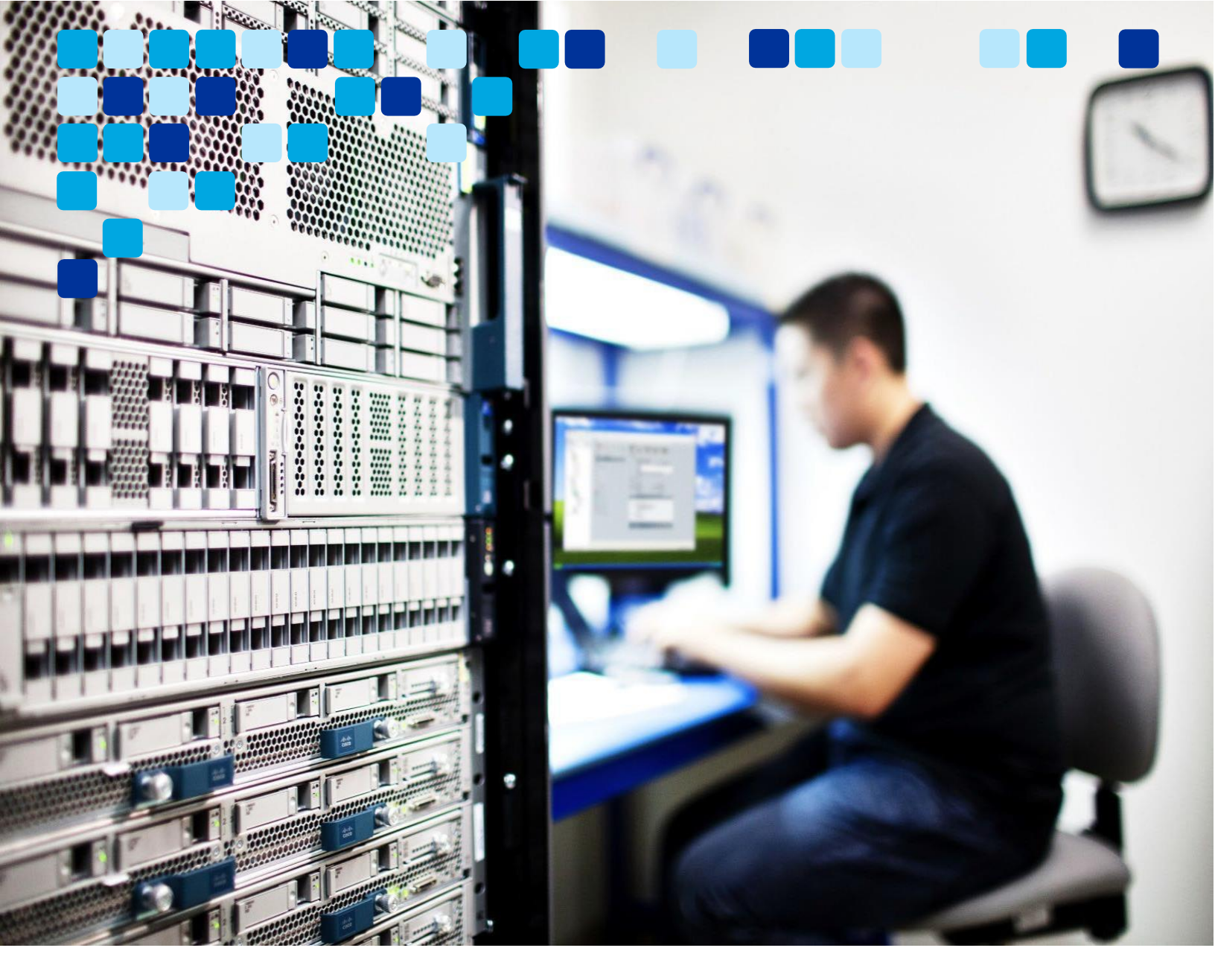

Aplikacija Webex

# Webex Suite platforma za sastanke – uputstvo za primenu

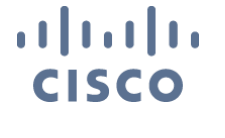

Septembar 2024. © 2024. Cisco

Cisco poveitigite epityter ljive cije

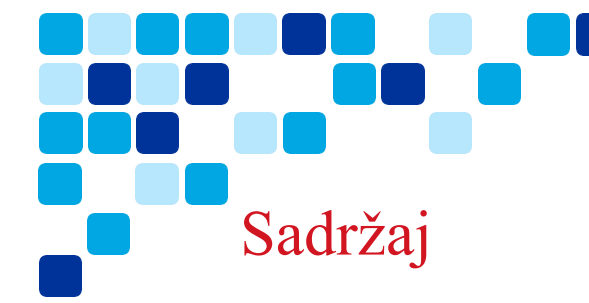

Sadržaj

## Sadržaj

## Contents

| Sadržaj                                                                                         | 2        |
|-------------------------------------------------------------------------------------------------|----------|
| Šta je novo u ovom vodiču                                                                       | 4        |
| Uvod                                                                                            | 5        |
| Ciljna publika                                                                                  | 5        |
| Pregled                                                                                         | 5        |
| Trenutni izazovi sa potpunim funkcijama sastanaka (MC)                                          | 6        |
| Prednosti platforme za sastanke platforme Webex Suite                                           | 6        |
| Spremnost kupca                                                                                 | 7        |
| Ključna razmatranja                                                                             | 7        |
| Razmatranja zaštitnog zida                                                                      | 7        |
| Kvalitet usluge                                                                                 | 9        |
| Aplikacija Webex – kanal za nadogradnju softvera                                                | 9        |
| Verzija aplikacije Webex                                                                        | 10       |
| Upravljanje nadogradnjom softvera – najnovija podešavanja kanala Control Hub                    | 10       |
| Upravljanje nadogradnjom softvera – podešavanja sporog kanala Control Hub                       | 11       |
| Upravljanje nadogradnjom softvera – podešavanja krajnjih korisnika                              | 11       |
| Upravljanje nadogradnjom softvera – beta kanal                                                  | 12       |
| Optimizujte korišćenje svog Video Mesh-a                                                        | 13       |
| Aplikacija Webex za Virtual Desktop Infrastructure (VDI)                                        | 14       |
| API promene platforme za sastanke paketa Webex                                                  | 14       |
| Upravljajte funkcijama na portalu Control Hub                                                   | 16       |
| Ćaskanja tokom sastanka: Sačuvaj ili obriši ćaskanja tokom sastanka                             | 16       |
| Slido – anketiranje i Pitanja i odgovori                                                        | 17       |
| Podešavanje kontrolnog čvorišta za upravljanje podrazumevanim podešavanjima premeštanja sastank | (a<br>18 |
| Webex Suite platforma za sastanke – Al funkcije                                                 | 19       |

| Prvi koraci u čvorištu User Hub – vaš Webex sajt je sada User Hub |                          |  |
|-------------------------------------------------------------------|--------------------------|--|
| Cisco je odgovoran Al okvir                                       |                          |  |
|                                                                   |                          |  |
|                                                                   |                          |  |
|                                                                   |                          |  |
|                                                                   |                          |  |
|                                                                   |                          |  |
|                                                                   |                          |  |
|                                                                   |                          |  |
|                                                                   |                          |  |
|                                                                   |                          |  |
|                                                                   |                          |  |
|                                                                   |                          |  |
|                                                                   |                          |  |
| Webex Suite platforma za sastanke – uputstvo za                   | Cisco poveisiverinterine |  |

Webex Suite platforma za sastanke – uzorak testa prihvatanja korisnika (UAT)......47

| Vizuelni vodeni žigovi – opcije administratora                                       |    |
|--------------------------------------------------------------------------------------|----|
| Omogućite funkciju Webex sastanaka putem obrasca grupe                               | 25 |
| Istaknute stavke korisničkog iskustva                                                |    |
| Funkcije jedinstvene za platformu za sastanke paketa Webex Suite                     |    |
| Gde ie traka menija                                                                  |    |
| Dobijte više od sastanka uz ćaskanje tokom sastanka                                  | 27 |
| Slido – Pitania i odgovori i platforma za anketiranie                                |    |
| Deljenje                                                                             | 29 |
| Premesti sastanak na drugu radnu površinu ili drugi mobilni uređaj                   |    |
| Prilagodi iskustvo čekaonice                                                         |    |
| Dodavanje vizuelnih vodenih žigova deljenom sadržaju na sastanku                     |    |
| Potpišite usmeno prevođenje jezika na sastanku                                       | 34 |
| Jednako iskustvo pridruživanja – Web i aplikacija Webex                              | 35 |
| Iskustvo kontrole fiksnog telefona (DPC)                                             | 35 |
| Webex Suite platforma za sastanke – Webex Al funkcije                                | 37 |
| Cisco Al Assistant za User Hub                                                       | 43 |
| Funkcije koje zahtevaju razmatranja                                                  | 44 |
| Najavi ulazak i izlazni ton imena                                                    |    |
| Webex Assistant ručne istaknute stavke                                               |    |
| Sastanci samo za audio                                                               |    |
| Video povratni poziv video uređajima                                                 |    |
| Pridružite se vebinarima na mobilnom uređaju                                         | 46 |
| Podrška za slušalice                                                                 | 46 |
| Cisco Webex Beta Program                                                             | 46 |
| Pridružite se beta verziji platforme za sastanke platforme Webex Suite               | 46 |
|                                                                                      |    |
| Resursi                                                                              | 47 |
| Webex Suite platforma za sastanke – Cisco prezentacija uživo                         | 47 |
| Pregled video-prenosa platforme za sastanke platforme Webex Suite                    | 47 |
| Brzi referentni vodič za Webex Suite platformu za sastanke                           | 47 |
| Pregled platforme za sastanke platforme Webex Suite                                  | 47 |
| Webex Suite platforma za sastanke – uputstvo za primenu Vidcast spisak numera        | 47 |
| Istaknute stavke korisničkog iskustva na platformi za sastanke platforme Webex Suite | 47 |

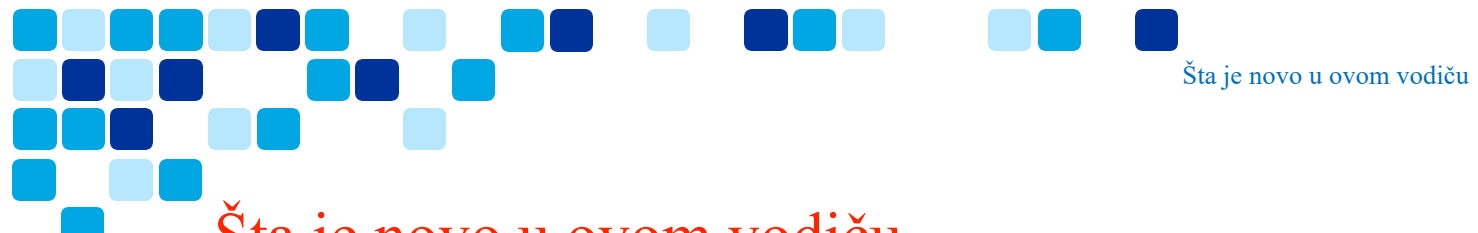

# Šta je novo u ovom vodiču

Tabela 1 pruža istorijsku listu ažuriranih i novih tema koje su dodate ovom vodiču.

Tabela 1. Platforma za sastanke Webex Suite – uputstvo za primenu istoriju publikacije

| Datum           | Ažurirane ili nove teme                                                                         | Ažuriraj detalje i lokaciju |
|-----------------|-------------------------------------------------------------------------------------------------|-----------------------------|
| 24. jun 2024.   | Inicijalna publikacija dokumenta                                                                | Početno izdanje             |
| 26. jul 2024.   | Fiksno oblikovanje, veze. Odstupi sa Al<br>funkcije                                             |                             |
| 29. april 2024. | Dodata su podešavanja CH za upravljanje<br>podrazumevanim podešavanjima<br>premeštanja sastanka |                             |
| Sep 4, 2024.    | Dodati su Webex AI kodek i funkcije<br>jedinstveni za platformu za sastanke Webex<br>Suite      |                             |

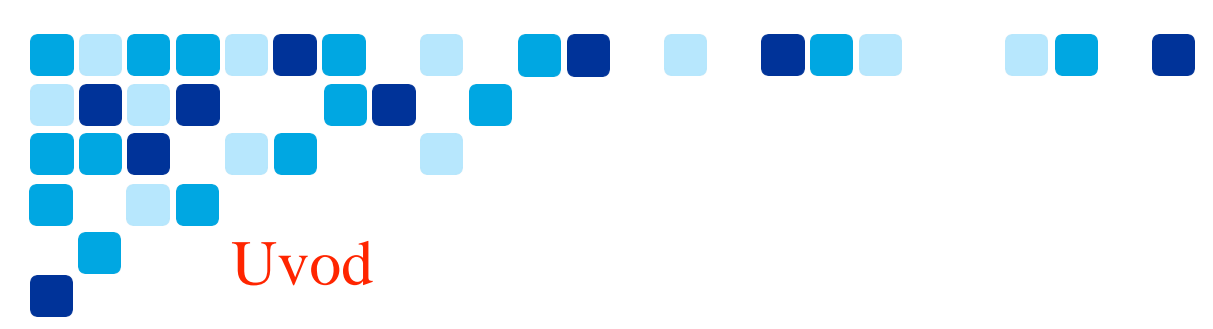

Ovaj dokument će vam pomoći u razumevanju platforme za sastanke Webex Suite. Ovim putem će se obuhvatati visok pregled i opšta razmatranja spremnosti kupca i migracije na Webex Suite platformu za sastanke.

Ovde su uključene opšte diskusije i koraci visokog nivoa, kao i veze do druge dokumentacije gde je to potrebno.

## Ciljna publika

Ovaj vodič cilja kupce usluge Webex koji koriste Webex Meetings klijenta (MC) (<u>https://help.webex.com/article/pjbyqbhttps://help.webex.com/article/pjbyqb</u>sastanci sa punom funkcijom ) za sastanke i imaju nešto od sledećeg:

- Webex Meetings lokacije i korisnici povezani sa Webex kontrolnim čvorištem (Control Hub).
- Webex Meetings sajtovima kojima upravlja Control Hub (lokacija dostupna sa portala Control Hub na <u>https://admin.webex.com/</u>)

Predviđena publika su pojedinci ili timovi koji upravljaju Webex Meetings lokacijama i imaju znanje o konfiguraciji Aplikacije Webex, administracije kontrolnog čvorišta za upravljanje korisnicima, usluge i aplikacije.

## Pregled

Šta je webex Suite platforma za sastanke?

Ovo pojednostavljuje vaše Webex iskustvo. Podržava je vodeća globalna infrastruktura koju Webex danas koristi u aplikaciji Webex, istovremeno poboljšavajući i optimizuje neke toke tokom sastanka sa bogatim iskustvima u realnom vremenu. Ovo će omogućiti brže vreme pridruživanja i dostupne sastanke sa najvišim kvalitetom, svaki sastanak.

- Aplikacija Webex (Jedna aplikacija\*), ovo omogućava klijentima da primene jednu aplikaciju za sva opterećenja za saradnju.
- Dosledno korisničko iskustvo za sve učesnike sastanka.
- Svaki sastanak je podržan na video mesh čvorovima.
- Poboljšano i optimizovano za hibridni rad.

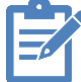

\*Napomena: Vebinari trenutno nisu podržani na platformi za sastanke paketa Webex Suite, dok ne dodamo podršku za Webinars na platformi za sastanke Webex Suite, klijent za sastanke (MC) je potreban. Za mobilne uređaje su potrebne aplikacije Webex i Webex Meet.

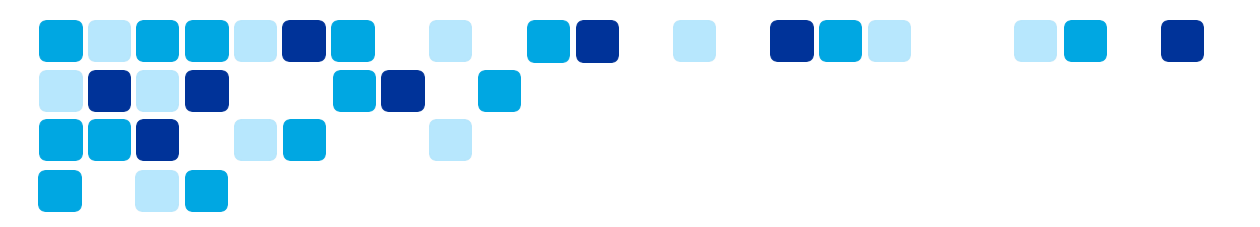

## Trenutni izazovi sa potpunim funkcijama sastanaka (MC)

- Kupci moraju da zadrže dve aplikacije na stonim i mobilnim uređajima (Aplikacija Webex &klijent sastanka) i podešene funkcije praćenja koje se odnose na dve aplikacije.
- Za VDI primene kupci moraju da primene dve aplikacije i dve dodatne komponente. Aplikacija Webex & dodatna komponenta za pozivanje, Webex Meetings klijenta dodatna komponenta za sastanke.
- Nema podrške za Video mesh čvorove za sastanke sa punom funkcijom (MC).

| Challenges                                                                                           | Desktop & Mobile                                                            | Video Mesh                                       | VDI                                                   |
|----------------------------------------------------------------------------------------------------|-----------------------------------------------------------------------------|--------------------------------------------------|-------------------------------------------------------|
| Admins need to track<br>2 monthly release schedules<br>(MC & Webex)                                  | Desktop – Full-Featured<br>Meeting experience via<br>Meeting Client plug-in | Video mesh not<br>supported for<br>Full-Featured | Webex App –<br>Calling – Plugin 1<br>Webey Meetings – |
| Manage multiple Apps on<br>Mobile.                                                                   | Mobile – Webex App and                                                      | meetings.                                        | Meetings Client fo<br>Webex Meetings -                |
| Manage multiple Plugins for<br>VDI                                                                   | Webex Meeting client<br>required for users to join                          |                                                  | Plugin - 2                                            |
| Meetings component<br>packaged into Webex App<br>installer but can appear as<br>extra app on Windows | meetings.                                                                   |                                                  |                                                       |
| Drag on product resources and<br>footprint with two platforms                                        | Linux – No native meetings<br>experience on Linux<br>(browser only)         |                                                  |                                                       |

## Prednosti platforme za sastanke platforme Webex Suite

Webex Suite platforma za sastanke otklanja sve izazove navedene iznad pomoću sastanaka sa punom funkcijom i objedinjuje iskustvo sastanka u Webex aplikacijama i uređajima i otključava potencijal za funkcije Webex AI, neprekidnu saradnju pre i posle sastanka, sa bogatim iskustvom u realnom vremenu.

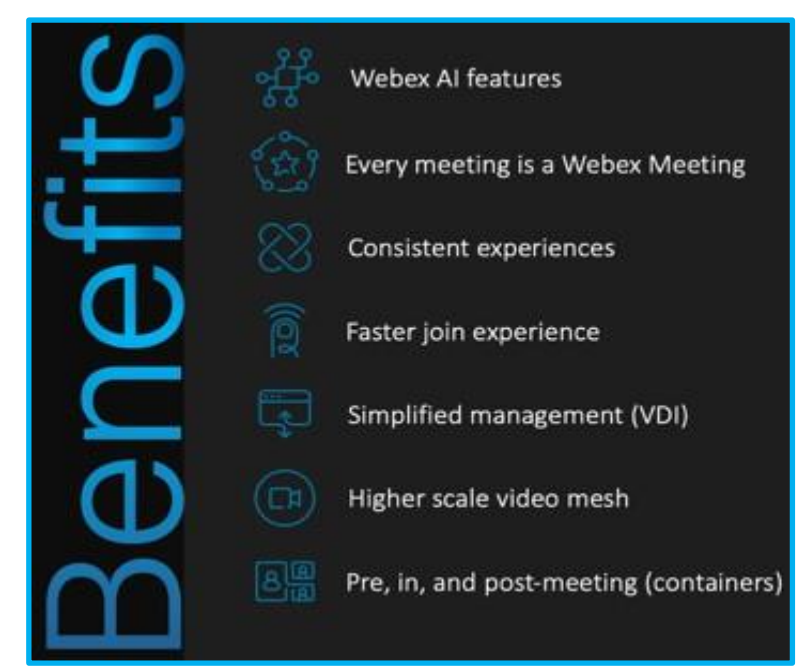

# Spremnost kupca

#### Ključna razmatranja

Primarni zahtev platforme za sastanke webex Suite **je Aplikacija Webex primenjene na korisnike kupca.** 

- Aplikacija Webex primenjena na Desktops i Mobile Devices (iOS, iPadOS, Android, Windows)
- Preporučena verzija aplikacije Webex je najnovija GA verzija.
  - https://www.webex.com/downloads.html
  - Mobilne aplikacije Objavljivanje aplikacije Webex za mobilne uređaje krajnjih korisnika.

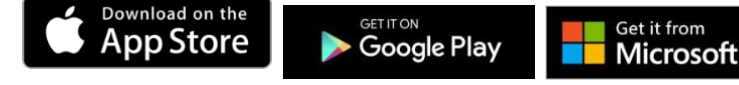

- Pregledajte ključne promene navedene u članku pomoći
- <u>Pregledajte</u> zahteve zaštitnog zida, Webex pruža rezervne portove postojećim UDP 9000 koji se koriste u klijentu Meetings Center, ali pregledajte zahteve kako biste se uverili da su potrebni portovi otvoreni.
- <u>Učestvujte u beta verziji</u> da biste razumeli promene korisničkog iskustva i nove funkcije dostupne samo za Webex Suite platformu za sastanke.

<u>Članak pomoći | Smernice za podršku aplikacije Webex</u>

#### Razmatranja zaštitnog zida

Webex preporučuje kupcu da ažurira zaštitne zidove kako bi ispunio nove zahteve za portove zaštitnog zida. Međutim, Webex pruža rezervne portove za postojeće UDP 9000 koji se koriste u klijentu Meetings Center.

Signaliziranje i medijski saobraćaj sastanka je pokrenuta aplikacija Webex. Potrebno je primeniti samo pravila odlaznog zaštitnog zida (zaštitni zid treba da omogući povratni saobraćaj sa Webex usluga)

Tabela u nastavku detaljno opisuje zahteve zaštitnog zida medija

| Proces aplikacije<br>(Windows) | ciscocollabhost.exe                                                             |
|--------------------------------|---------------------------------------------------------------------------------|
| Protokol                       | UDP                                                                             |
| Izvorna adresa                 | Lokalna IP adresa                                                               |
| *Izvorni audio porta           | od 52.000 do 52.049                                                             |
| *Izvorni video porta           | od 52.100 do 52.199                                                             |
| Adresa odredišta               | Pogledajte <u>mrežne zahteve za Webex usluge</u> za medijske usluge IP podmreže |
| Odredišni port                 | UDP 5004 (rezervna opcija: UDP 9000, TCP 5004, TCP 443)                         |

\*Opsegi izvornih portova se primenjuju samo kada su postavljena podešavanja namenski izvornog porta. U suprotnom će izvorni portovi biti e-pošti.

Članak pomoći |Omogući opsege izvornih portova izvora medija namenske mreže

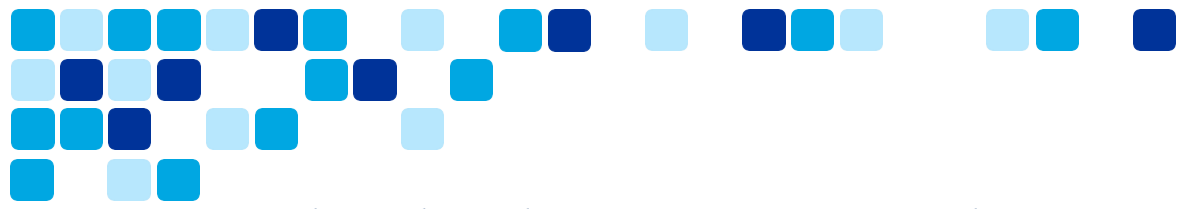

#### Webex saobraćaj kroz proxy servere i zaštitne zidove

Većina klijenata koristi zaštitni zid na internetu, odnosno proxy i zaštitni zid na internetu, kako bi ograničili i kontrolisali saobraćaj zasnovan na HTTP protokolu koji napušta njihovu mrežu i ulazi u nju. U skladu sa <u>https://help.webex.com/en-us/article/WBX000028782/Network-Requirements-for-Webex-Services</u> tim, klijenti prate uputstva navedena u dokumentu o zahtevima mreže kako bi se omogućio pristup Webex

uslugama sa vaše mreže.

Ako koristite samo zaštitni zid, imajte u vidu da nije podržano filtriranje Webex signalizacionog saobraćaja pomoću IP adresa, jer su IP adrese koje koriste Webex signalizacione usluge dinamičke i mogu da se promene u bilo kom trenutku. Ako zaštitni zid podržava URL filtriranje, konfigurišite zaštitni zid tako da omogući Webex odredišne URL adrese navedene u odeljku "Domeni i URL adrese za koje treba pristupiti za Webex usluge".

#### Webex signalizacioni saobraćaj i konfiguracija proxy servera preduzeća

Većina organizacija koristi proxy servere za ispitivanje i kontrolisanje HTTP saobraćaja koji napušta njihovu mrežu. Proxy serveri se mogu koristiti za obavljanje nekoliko bezbednosnih funkcija kao što su omogućavanje ili blokiranje pristupa određenim URL adresama, potvrda identiteta korisnika, pretraživanje reputacije IP adrese / domena / imena hosta / URI niske, kao i dešifrovanje i ispitivanje saobraćaja.

Proxy serveri se takođe obično koriste kao jedina putanja koja može da prosledi ograničeni saobraćaj na internetu zasnovan na HTTP protokolu do zaštitnog zida preduzeća, što omogućava zaštitnom zidu da ograniči odlazni saobraćaj na internetu koji potiče od proxy servera. Proxy server mora biti konfigurisan tako da dozvoli Webex signalizatornom saobraćaju da pristupi domenima / URL adresama navedenim u odeljku "Domeni i URL adrese za koje treba pristupiti za Webex usluge":

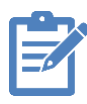

Napomena: Webex preporučuje da ne menjate ili brišete vrednosti HTTP zaglavlja dok prolaze kroz proxy/ zaštitni zid, osim ako to nije dozvoljeno u ovim smernicama <u>https://www.w3.org/TR/ct-guidelines/#sec-altering-header-values</u>.

Izmena ili brisanje HTTP zaglavlja van ovih smernica može da utiče na pristup Webex uslugama, uključujući gubitak pristupa Webex uslugama od strane Aplikacija Webex i Cisco Video uređaja.

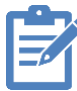

**Napomena:** Pregledajte dokument <u>mrežnih zahteva za</u> dodatne funkcije proxy servera relevantne za Webex usluge.

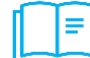

Clanak pomoći Zahtevi mreže za Webex usluge

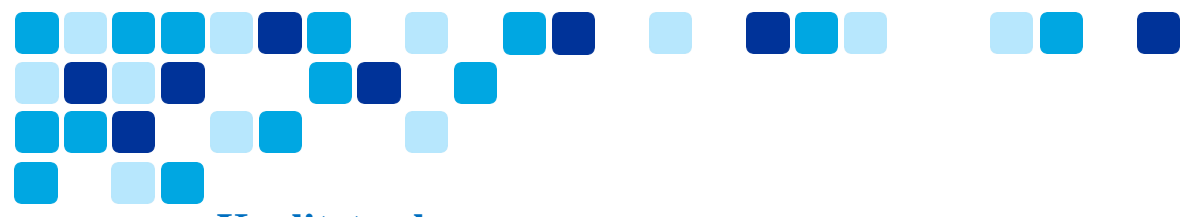

## **Kvalitet usluge**

- Ako Windows aplikacija označava paket sa vrednošću DSCP, Windows će primeniti vrednost DSCP na 0
- Smernice grupe su potrebne za Windows aplikacije kako bi se audio, video i deljenje ekrana označili odgovarajućim DSCP npr.
  - Audio DSCP: EF
  - Video prenos i deljenje ekrana DSCP: AF41
- Podešavanje smernica grupe obično je konfigurisano tako da označava sve pakete sa DSCP oznakama zasnovanim na:
  - Putanja procesa aplikacije
  - Izvorni/odredišni port
- Možda će biti potrebna radnja za ponovno primenu smernica QoS grupe, jer se proces u operativnom sistemu Windows sada razlikuje, a izvorni port se možda razlikuje
- Aplikacija Webex za Mac i mobilne uređaje može da označi pakete za audio, video i deljenje ekrana odgovarajućim DSCP kao podrazumevanim
- <u>Radnja:</u> Ažurirajte sve Smernice Webex grupe da biste dozvolili DSCP oznake za CiscoCollabHost.exe. Kupci takođe treba da budu sigurni da je zaštitni zid konfigurisan tako da UDP 5004 prema zahtevima navedenim u odeljku "Razmatranja zaštitnog zida".

Članak pomoći | Konfigurišite DSCP pomoću šablona smernica grupe

## Aplikacija Webex – kanal za nadogradnju softvera

Aplikacija Webex će biti pojedinačni klijent za sva opterećenja (poruka, sastajanje, poziv). Kupcima je važno da budu svesni da dostupnost novih funkcija zavisi od verzije aplikacije Webex koju koriste. Aplikacija Webex ima dva softverska kanala.

- Najnovija (mesečna izdanja). Preporučene.
  - Obično se objavljuje prvog utorka u svakom kalendarnom mesecu.
- **Sporo** (objavljuje se na svaka 4 meseca) odobrenje je potrebno za ovu opciju.
  - Obično se objavljuje poslednjeg utorka meseca sporog kanala.
  - Namenski meseci za izdanja sporog kanala su februar, jun i oktobar.
- Izdanja se postepeno sklanjaju tokom 7 dana.

Članak pomoći |Smernice za podršku aplikacije Webex

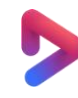

<u>Vidcast Video | Zašto je verzija aplikacije Webex ključna za platformu za</u> sastanke Webex Suite ?

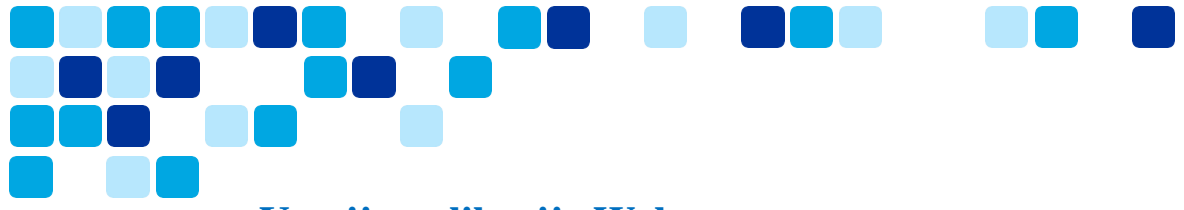

## Verzija aplikacije Webex

Na platformi za sastanke Webex Suite, funkcije i funkcionalnost su vezani za verziju aplikacije Webex. Da bi iskoristili najnovije funkcije, korisnici bi trebalo da budu na najnovijem izdanju aplikacije Webex.

Članak pomoći | Verzija aplikacije Webex

## Upravljanje nadogradnjom softvera – najnovija podešavanja kanala Control Hub

Najnoviji kanal se preporučuje za aplikaciju Webex kako bi klijenti u sklopu mesečnih izdanja mogli da dobiju najnovije funkcije i kritične ispravke.

Kao što je viđeno na slici 1 ispod podrazumevana opcija su automatska ažuriranja (kontroliše Cisco). Na slici 2, kada izaberete prilagođena zakazana ažuriranja sa odlaganjem, kupci imaju mogućnost da odlože ažuriranje softvera sa 0 – 4 nedelje po potrebi.

Da biste pregledali i izmenili ažuriranja softvera, prijavite se u Webex Control Hub (admin.webex.com) -> Idite na Podešavanja organizacije -> periodične ispravke softvera za aplikaciju Webex

<u>Slika 1: Automatska ažuriranja – najnoviji kanal bez odlaganja</u>

| No.  |
|------|
| tion |
|      |
|      |
| •    |

#### Slika 2: Automatska ažuriranja – najnoviji kanal sa odlaganjem od 0 do 4 nedelje

| Latest Channe                                 | el with 0 – 4 weeks deferral                                               |                                 |                            |
|-----------------------------------------------|----------------------------------------------------------------------------|---------------------------------|----------------------------|
| Recurring software                            | Update automatically with every new version or schedule updates by cadence | e and deferment. <b>Learn r</b> | more                       |
| updates for Webex app                         | Automatic updates (Controlled by Cisco)                                    | 4 weeks V                       |                            |
| Current version: April-<br>2024               | <ul> <li>Custom scheduled updates with deferrals</li> </ul>                | No deferral                     |                            |
| Updated on: 4/8/2024<br>Download Webex builds | Cadence 🛈 Deferral 🛈                                                       | r<br>1 week                     |                            |
|                                               | Latest V 4 weeks V                                                         | 2 weeks                         |                            |
|                                               | Critical patches are automatically applied. They're outside the scope of n | (<br>3 weeks                    | managed by these settings. |
| L                                             | The next scheduled update is on 6/10/2024 to version May-2024.             | 4 weeks                         |                            |

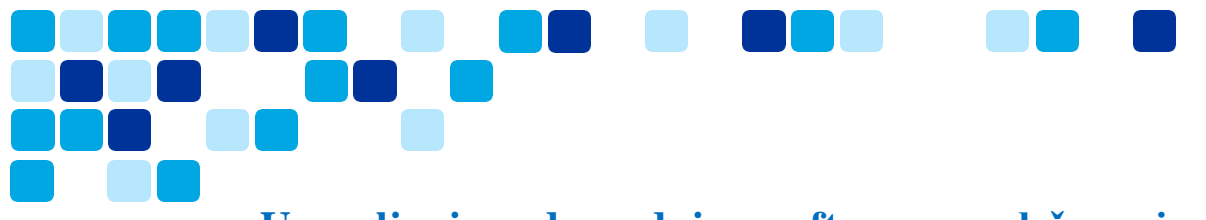

## Upravljanje nadogradnjom softvera – podešavanja sporog kanala Control Hub

Opcija sporog kanala za aplikaciju Webex nije dostupna svim kupcima i zahteva odobrenje tima za proizvode. Ova opcija iako je dostupna nije preporučena konfiguracija, ali kupci koji su odobreni za spori kanal mogu da prenesu celu organizaciju na ažuriranja sporog kanala ili bez dodatnog odlaganja.

Namenski meseci za izdanja sporog kanala su februar, jun i oktobar.

Da biste pregledali i izmenili ažuriranja softvera, prijavite se u Webex Control Hub (admin.webex.com) -> Idite na Podešavanja organizacije -> Periodične ispravke softvera za aplikaciju Webex -> Prilagođena zakazana ažuriranja sa odlaganjima -> Cadence (sporo)

| Recurring software<br>updates for Webex app<br>Current version: February- | Update automatically with every new version or schedule updates by cadence Automatic updates (Controlled by Cisco) Custom scheduled updates with deferrals | e and deferment. Learn mo<br>6 weeks V | re                      |
|---------------------------------------------------------------------------|----------------------------------------------------------------------------------------------------|----------------------------------------|-------------------------|
| 2024<br>Updated on: 3/3/2024                                              | Cadence ③ Deferral ③                                                                                                    | 5 weeks                                |                         |
|                                                                           | Slow V 6 weeks V                                                                                                    | 6 weeks                                |                         |
|                                                                           | Critical patches are automatically applied. They're outside the scope of n                                                                                 | 7 weeks                                | aged by these settings. |
|                                                                           | The next scheduled update is on 8/5/2024 to version June-2024.                                                                                             | 8 weeks                                |                         |
|                                                                           |                                                                                                    | 9 weeks                                |                         |
|                                                                           |                                                                                                    | 10 weeks                               |                         |
|                                                                           |                                                                                                    | 11 weeks                               |                         |
|                                                                           |                                                                                                    | 12 weeks                               |                         |

## Upravljanje nadogradnjom softvera – podešavanja krajnjih korisnika

Kupci imaju fleksibilnost da omoguće da pojedinačni korisnici budu na najnovijem softveru (automatskog ažuriranja) kada je cela organizacija podešena na odlaganje nekoliko nedelja.

Ova funkcija omogućava kupcima da izaberu članove IT tima da budu na najnovijoj verziji aplikacije Webex za proveru valjanosti, kvalifikovane nove verzije aplikacije Webex pre nego što se nova verzija aplikacije Webex izda u čitavu organizaciju.

Da biste omogućili da pojedinačni korisnik bude na najnovijem kanalu (automatska ažuriranja).

Prijavite se u Webex Control Hub (admin.webex.com) -> idite na karticu Korisnici -> opšte postavke. Promenite podešavanja "Dozvoli automatska ažuriranja" da biste omogućili korisniku mesečna automatska ažuriranja. Ovo podešavanje ima prednost nad podešavanjima na nivou organizacije, a podrazumevana postavka je onemogućena.

| Summary Profile General Meetings Calling Messaging Hybrid Services Devices Vidcast                                                                                        |
|----------------------------------------------------------------------------------------------------|
| General template applied: Al Template Actions V                                                                                                    |
| Webex desktop app<br>updates       When turned on, this user's Webex desktop app will automatically update to the newest version.         O       Allow automatic updates |

**Napomena:** Opcije zasnovane na grupi/šablonu za podešavanje softverskog kanala za grupu korisnika su u zaoštaru i uslovno ciljane na Q4 CY24.

## Upravljanje nadogradnjom softvera – beta kanal

Pored toga što kupci imaju opciju ažuriranja softvera najnovijeg i sporog kanala za aplikaciju Webex, mogu i da se prijave u Webex Beta program da bi dobili rani pristup novim funkcijama i funkcionalnostima. Obično je izdanje beta aplikacije Webex dostupno 3–4 sedmice pre datuma opšte dostupnosti (GA).

U nastavku, na slikama u nastavku je ilustrovan način na koji klijent može da se upiše u beta verziju da bi dobili rani pristup i imali organizaciju na najnovijem ili sporom kanalu sa odlaganjem.

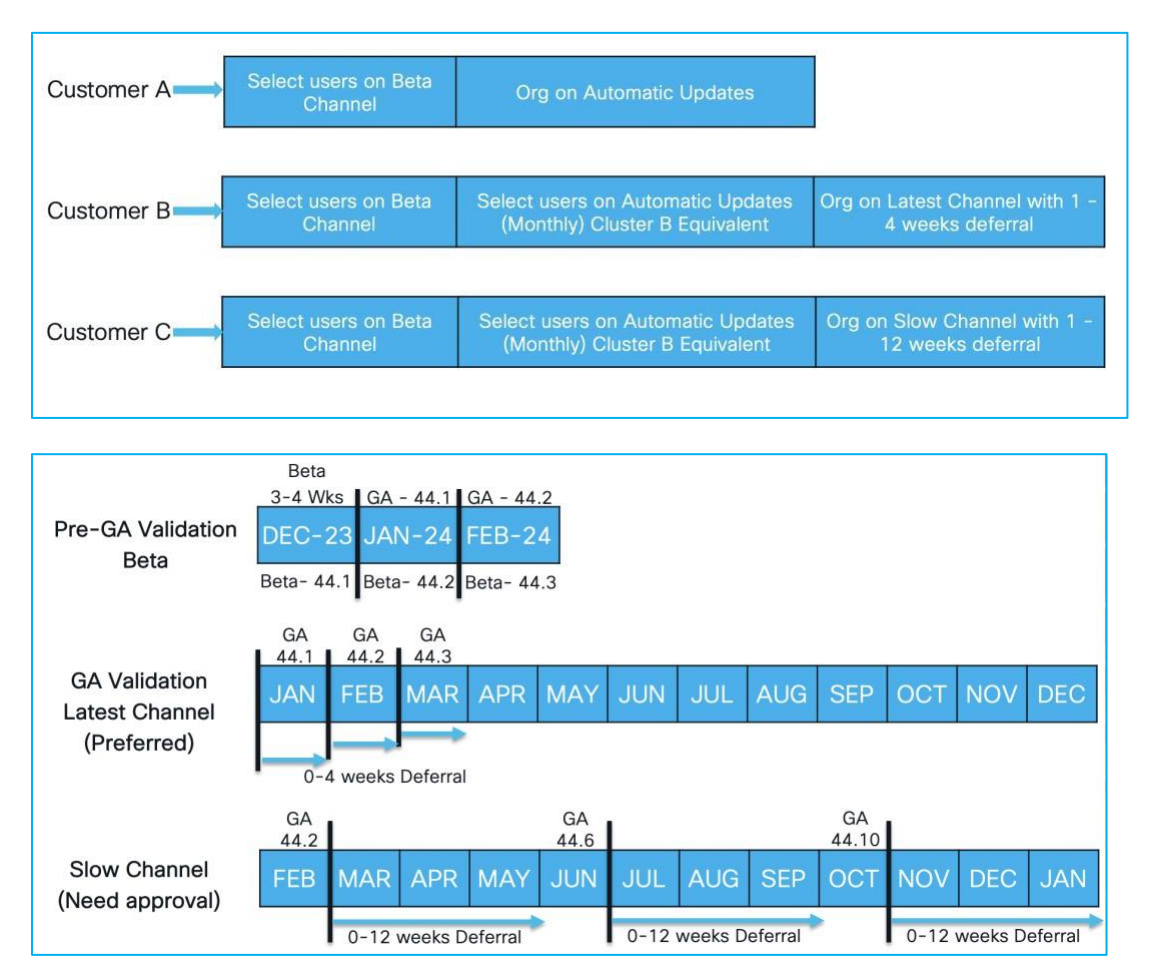

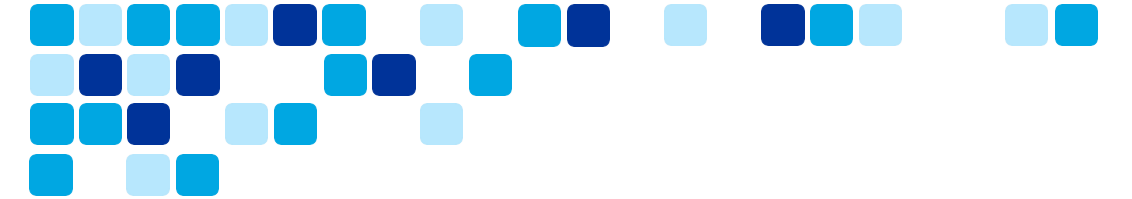

Kupci mogu da se registruju u beta program za sve Webex Collaboration proizvode i rešenja tako što će posetiti vezu u nastavku –

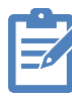

Veza za registraciju beta verzije: <u>https://www.essentials.webex.com/resources-and-programs/programs/beta</u>

## Optimizujte korišćenje svog Video Mesh-a

Kupac može da instalira Video Mesh čvorove za optimizaciju lokalnih medija u nastajanju slanja svih medija u Webex. To znači da će pozivi 1:1 i Webex Meetings koristiti Video Mesh čvorove. Kupac ima mogućnost da odabere koje aplikacije ili uređaje koriste Video Mesh čvorove za optimizaciju resursa.

Prijavite se u Webex Control Hub (admin.webex.com), idite na hibridni – > Video Mesh -> Uređivanje podešavanja – > podešavanje klastera omogućava određenim tipovima klijenta ili uređaja da optimizuju Video Mesh resurse ka prioritetu korišćenja sastanaka boljeg kvaliteta. Svi klijenti ili tipovi uređaja koji nisu izabrani preliće se Webex Cloud čvorovima.

Video Mesh Clusters 88 Resources Settings **Client Type Inclusion** Please select the client types that can utilize the Video Mesh clusters Settings Webex app SIP Devices Cluster Webex app - VDI Webex Devices Mobile Desktop Amsterdam ~ ~ ~ ~ Bangalore ~ ~ ~ ~ London - Private Cluste 4 V ~ ~ ~ ~ ~ ~ Miami ~

Privatni klasteri sastanaka ne mogu da preliju u Webex.

<u>Članak pomoći |Vodič za primenu za Video Mesh</u>

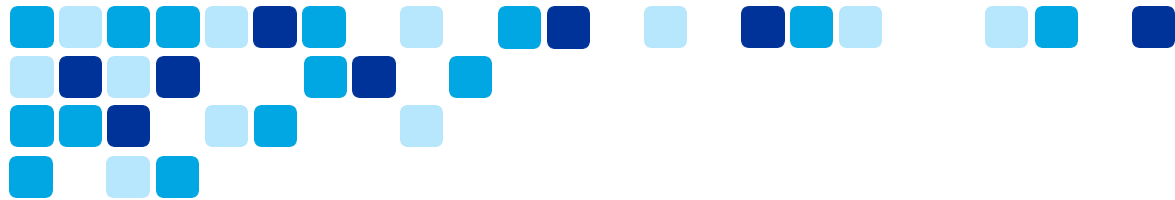

## Aplikacija Webex za Virtual Desktop Infrastructure (VDI)

Rešenje VDI aplikacije Webex optimizuje audio i video za pozive i sastanke. Koristeći laku klijentski uređaj, kao što je laki PC ili laptop računar, korisnici pristupaju aplikaciji Webex preko udaljenog virtuelna radna površina (Citrix ili VMware) okruženja. Za pozive, medij ide direktno između korisnika i izbegava prelaženje centar za podatke; Za sastanke mediji ide između Webex oblaka i lakih klijenata korisnika bez drugog klijenta u sredini.

#### Kupci mogu da primene kombinovanu jedinstvenu dodatna komponenta kako bi podržali i poziv i sastanak, u određenim VDI primenama podržavamo i automatska ažuriranja dodatnih komponenti.

- Aplikacija Webex za VDI okruženja prati raspored izdanja od svakog meseca, dok se samostalna aplikacija Webex za Windows objavljuje mesečno. Zbog ove razlike u rasporedu izdanja, VDI verzija aplikacije ne uključuje funkcije koje se objave za samostalnu verziju u neparnom mesecu. Kada se VDI verzija objavi tokom čak mesec dana, ona sustiže sve propuštene funkcije iz prethodnog meseca.
- Aplikacija Webex za VDI okruženja podržava većinu funkcija aplikacije Webex za Windows, osim ako nije drugačije navedeno.
- VDI aplikacije Webex podržava kompatibilnost unazad: najnovije izdanje VDI aplikacije Webex podržava najnoviju dodatnu komponentu VDI aplikacije Webex, kao i četiri prethodna izdanja dodatne komponente (N- 4).
  - lako je podržana kompatibilnost unazad, preporučujemo da vi i vaši korisnici preuzmete najnoviji HVD instalacioni program i VDI <u>laki klijentski dodatak sa</u> <u>kartice "Preuzimanja</u>".

\_\_\_\_\_Članak pomoći | Vodič za primenu aplikacije Webex za Virtual Desktop\_ Infrastructure\_(VDI)

Članak pomoći Aplikacija Webex Napomene uz izdanje VDI

## **API promene platforme za sastanke paketa Webex**

Webex Suite Meeting Platforma je izgrađena na pouzdanoj Webex pozadini i ljubljenim webex funkcijama za ćaskanje sa sastancima, koju koristi Webex. Međutim, zbog promene pozadine, to je uticalo na određene funkcionalne oblasti u API.

API ponašanja su istaknute na portalu za projektante - <u>https://developer.webex.com/docs/app-programming-interface-behavior-changes</u>

#### Ćaskanja sa sastankom

Ćaskanja su sadržaj snimljen na sastanku kada se poruke ćaskanja šalju između učesnika u okviru sastanka. Ova funkcija omogućava službeniku za usklađenost da pristupi sadržaju ćaskanja tokom sastanka.

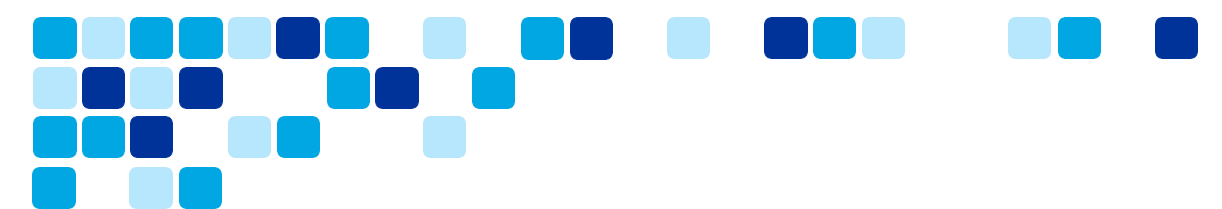

- Na razgovoru za slučajeve korišćenja usklađenosti sada se može pristupiti događajima <u>https://developer.webex.com/docs/api/v1/events</u> API.
  - o https://developer.webex.com/docs/api/v1/events
  - Službenici za usklađenost mogu da pristupe podacima ćaskanja putem usluge /<u>events API</u> sastanke, posebno tipa resursa MeetingMessages. Ako je potrebno, neželjeni meetingMessages se mogu ukloniti pomoću aplikacije /meetingMessages API.
- Važno je da imajte na umu da je meetingMessages e-pošta e-pošta, osim ako nije drugačije konfigurisana na platformi Control Hub.
- meetingMessage događaji se kreiraju samo za sastanke na novoj Webex Suite platformi za sastanke. Istorijske poruke na sastancima se ne prenose preko.
- Prodavci DLP-a moraju da podrže novu API za snimanje ćaskanja tokom sastanka (trajni grupno ćaskanje)

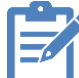

Napomena: Događaji još uvek ne podržavaju direktne poruke (1:API 1).

# Upravljajte funkcijama na portalu Control Hub

Kupci mogu da upravljaju funkcijama platforme za sastanke Paketa Webex preko platforme Control Hub. Ovaj odeljak se fokusira na funkcije koje se mogu prilagoditi na portalu Control Hub kupca.

## Ćaskanja tokom sastanka: Sačuvaj ili obriši ćaskanja tokom sastanka

Poruke ćaskanja sa Platformom za sastanke Webex Suite koje se šalju svima na internom sastanku podrazumevano se čuvaju nakon završetka sastanka. Korisnici mogu da pretražuju i lako pristupe beleškama sa sastanka, pitanjima, odlukama, stavkama radnje i ćaskanju, bez obzira na to da li su prisustvovati sastanku ili ne. Učesnici koji se kasno pridruže ne propuštaju važan sadržaj, jer i dalje mogu da vide ćaskanje od vremena početka sastanka.

Kupci mogu da odaberu da li će se ćaskanje automatski sačuvati ili izbrisati nakon sastanka. Ovo je podešavanje u celoj organizaciji koje se primenjuje samo na vaše lokacije na našoj Webex Suite platformi za sastanke. **Ovo podešavanje ne može da se primeni na lokaciju po lokaciji.** Na portalu Control Hub možete da promenite podrazumevana podešavanja.

- 1. <u>Prijavite se u Control Hub, a zatim</u> u okviru stavke **"Usluge**" izaberite stavku **"Sastanci"**.
- 2. Izaberite podešavanja.
- 3. U odeljku **Interni Webex meetings**, u okviru **ćaskanja tokom** sastanka izaberite jednu od sledećih opcija:
  - Sačuvaj sve ćaskanje tokom sastanka (podrazumevano) čuva sva ćaskanja sa sastanka.
  - Obriši sve ćaskanje tokom sastanka ne čuva ćaskanje tokom sastanka.

Ovo je podešavanje u celoj organizaciji koje se primenjuje samo na vaše lokacije na našoj Webex Suite platformi za sastanke. Ovo podešavanje ne može da se primeni na lokaciju po lokaciji.

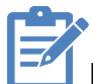

Napomena: Sadržaj razmene poruka tokom sastanka podleže smernicama za

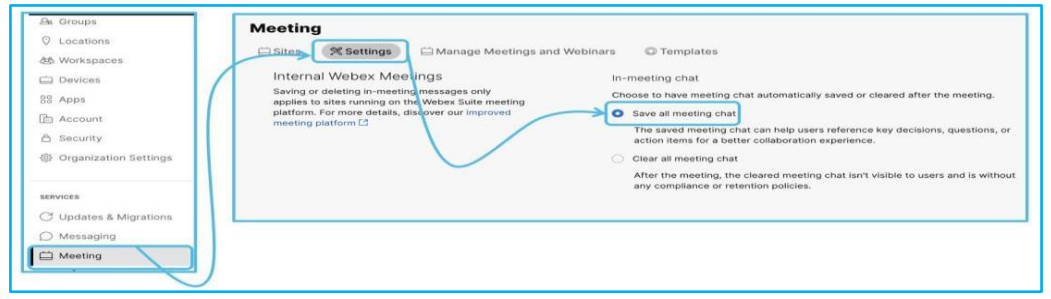

#### zadržavanje sastanaka u organizaciji

<u>Članak pomoći | Sačuvajte ili obrišite ćaskanja u vašoj organizaciji tokom</u> sastanka

₽

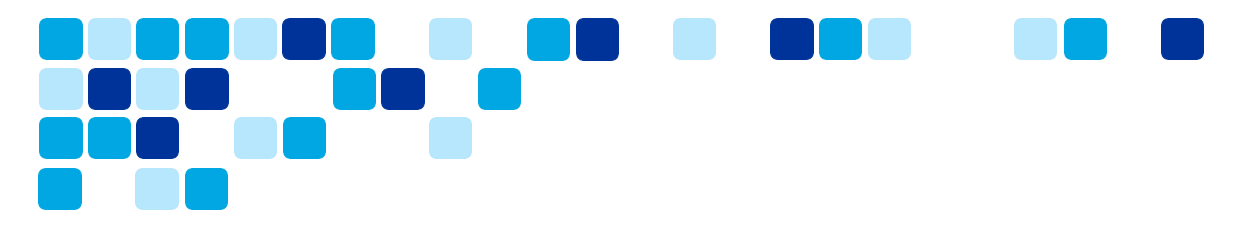

#### Ćaskanja tokom sastanka – lokacija skladištenja podataka

Poruke ćaskanja i bele table kreirane na sastancima skladište se u webex Messaging centar za podatke regionima.

Webex Messaging koristi dva regiona centar za podatke za skladištenje poruka ćaskanja i sadržaja sa bele table – Severna Amerika & Ostatak sveta i Evropske unije

Kupci mogu da provere lokaciju skladištenja podataka na portalu Control Hub.

1. Prijavite se u Control Hub, a zatim u okviru Naloga izaberite informacije -

Lokacije podataka. Na snimcima ekrana ispod prikazano je nekoliko primera.

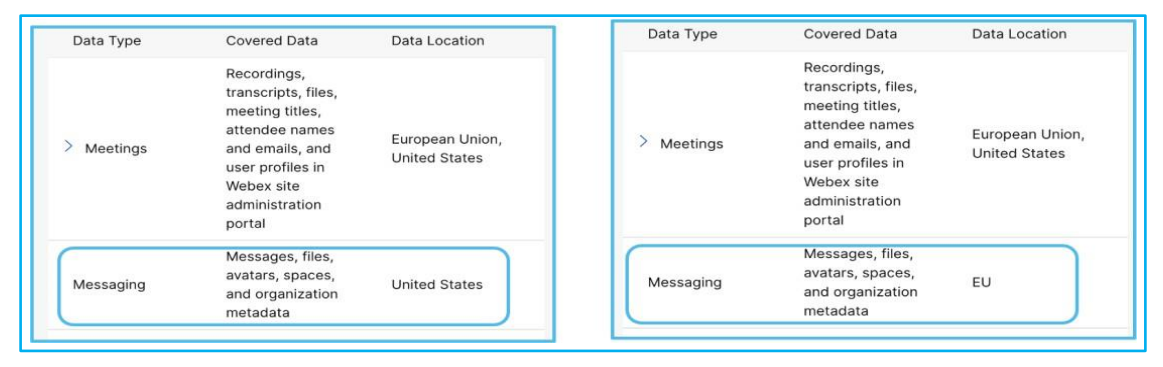

#### Regioni lokacije skladištenja Webex Messaging podataka

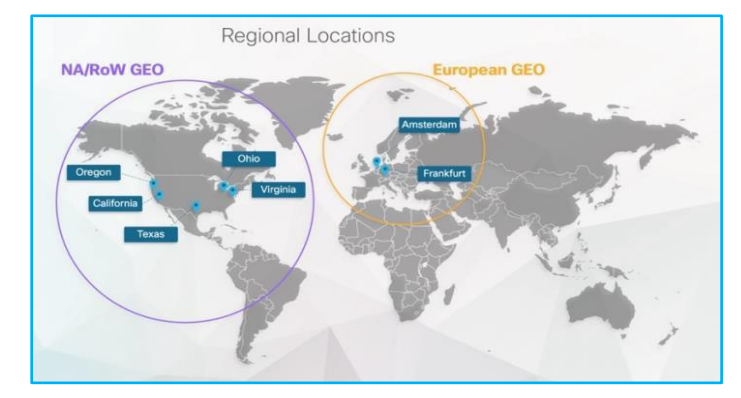

Više podataka potražite u Članku Webex App & Webex Messaging List sa podacima o privatnosti i lokacija skladištenja podataka na platformi Webex. informacija o lokaciji Webex Messaging <u>https://help.webex.com/en-us/article/oybc4fb/Data-residency-in-Webex</u>

Clanak pomoći | Webex Meetings: Skladištenje sadržaja koji generišu korisnici

## Slido – anketiranje i Pitanja i odgovori

Slido je nadograđena sa platformom Webex za Pitanja i odgovori i anketiranje i koja je sada automatski uključena u platformu za sastanke Webex Suite i potrebna je za anketiranje i Pitanja i odgovori. Pored toga, Slido se može omogućiti i izvan ugrađenih aplikacija (primenjuje se samo na lokacije platforme za sastanke Webex Suite).

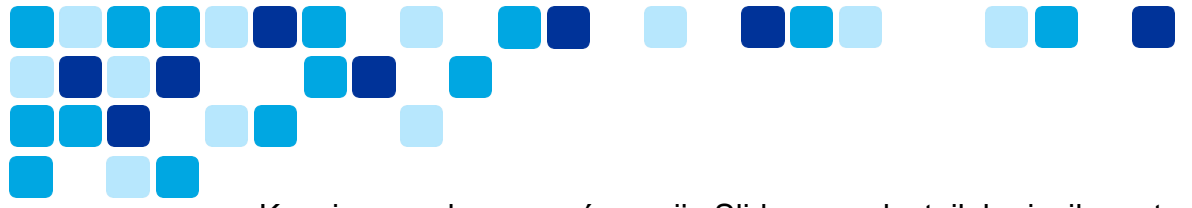

Kupci mogu da omoguće opciju Slido za podsetnik korisnika putem omogućavanja zasnovanog na grupi na platformi Control Hub.

1. <u>Prijavite se u Control Hub, a zatim</u> se u okviru "Aplikacije" pomerite do odeljka aplikacije Slido – Kliknite na "Uredi pristup" da biste promenili podešavanja.

| un Pindiy (CS           | Apps                                                                                                    |
|-------------------------|----------------------------------------------------------------------------------------------------|
| ✓ Troubleshooting       | 💦 😪 General 🛛 🖽 Integrations 🔄 Bots 🐁 Embedded Apps 🖓 Assistant Skills 🔒 Service Apps                                                                                                    |
| Reports                 |                                                                                                    |
| O Customer Journey Data | S Slido App Polling and Q&A During meetings, allow users to access the Slido app for live polling and Q&A. If blocked, then check your Meeting settings<br>During meetings, allow access Access the Slido app for live polling and Q&A. If blocked, then check your Meeting settings<br>Access |
| MANAGEMENT              | to live poling and Q&A via this<br>native Webex app. • Alowed<br>Edit access                                                                                                    |
| P Customers             |                                                                                                    |
| S. Users                | Edit access to Slido?                                                                                                    |
| Qe Groups               | Choose which users or groups can access live polling and Q&A during meetings.                                                                                                    |
|                         |                                                                                                    |
| 2 Locations             | Nousers                                                                                                    |
| 對 Workspaces            |                                                                                                    |
| Devices                 | Cancel Save edi                                                                                                    |
|                         |                                                                                                    |

Članak pomoći | Integracija aplikacije Slido i aplikacije Webex

## Podešavanje kontrolnog čvorišta za upravljanje podrazumevanim podešavanjima premeštanja sastanka

Administratori mogu da podese željene opcije kako bi besprekorno premestili sastanak sa jedne radne površine mobilni uređaj na drugu bez ometanja ili isključivanja sa sastanka pomoću novog interfejsa dostupnog na platformi Control Hub.

Da biste uneli promene podrazumevanog iskustva.

- Prijavite se u Control Hub, a zatim pristupite opciji "> sastanku > podešavanja".
- Pomerite se da **biste premestili podrazumevani** odeljak sastanka, ažurirajte podešavanja po potrebi u 3 dostupne opcije.

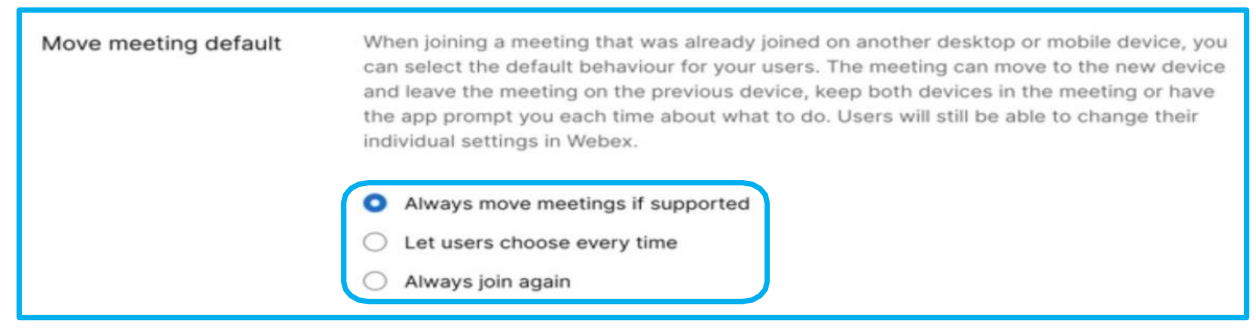

Članak pomoći | Podešavanje kontrolnog čvorišta za

premeštanje podrazumevanih vrednosti za Vidcast

Video | Podešavanje kontrolnog čvorišta za premeštanje

podrazumevanih vrednosti sastanka

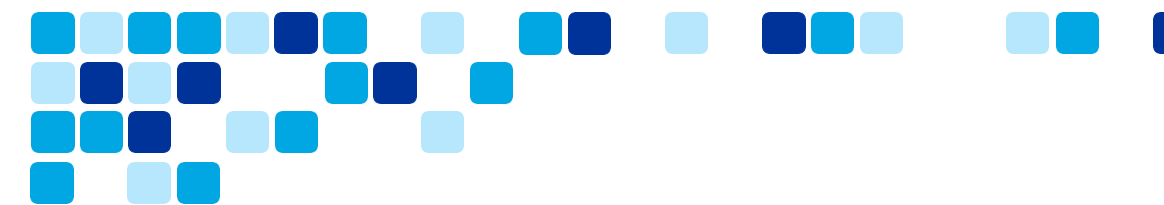

## Webex Suite platforma za sastanke – AI funkcije

Generiši AI rezimee i poglavlja u Webex Meetings

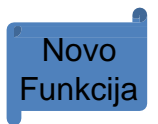

Zahvaljujući pomoćniku Cisco Al Assistant, vaši korisnici mogu efikasnije da slušaju snimke sastanaka. Kada je uključeno, Al Assistant generiše rezime sastanka, sa poglavljima i stavkama radnje, zajedno sa snimkom sastanka. Ove funkcije su dostupne u aplikaciji Webex, u veb-pregledaču, kao i u obaveštenju e-pošte za snimanje.

Kao administrator, možete da omogućite ili onemogućite organizatorima sastanaka da automatski generišu rezimee teksta, stavke radnje i poglavlja o snimljenim sastancima koristeći AI tehnologiju. Korisnici mogu da pristupe rezimeu sastanka u aplikaciji Webex i plejeru za snimanje u okviru svog veb-pregledača.

- Vaši organizatori mogu da isključe ovu funkciju i ručno generišu rezimee i poglavlja sastanka.
- Ovu funkciju možete da omogućite i za određene grupe ili korisnike. Više informacija <u>potražite u članku</u> <u>Konfigurisanje šablona</u> podešavanja.
- Rezime sastanka i transkript snimaka su podržani samo na engleskom jeziku.
- o Uverite se da ste omogućili <u>transkripte snimaka</u> za svoju lokaciju.
- Ova funkcija je podrazumevano uključena.

Da biste omogućili ili onemogućili rezimee sastanaka koji generišu Al

- 1. Prijavite se u Control Hub.
- 2. Pristupite opciji **"> organizacije**" pomerite se nadole do odeljka AI koji generiše sadržaj za snimke**i**.
- 3. Uključite ili isključite opciju "Dozvoli Al" generisane rezimee i poglavlja za uključene snimke .

| MANAGEMENT                                                                                                    |                         |                                                                                                    |
|----------------------------------------------------------------------------------------------------|-------------------------|----------------------------------------------------------------------------------------------------|
| <ul> <li>Customers</li> <li>Users</li> <li>Groups</li> <li>Locations</li> <li>Workspaces</li> <li>Devices</li> <li>Apps</li> <li>Account</li> <li>Security</li> <li>Conganization Settings</li> <li>Construction Settings</li> <li>Construction Settings</li> <li>Construction Settings</li> <li>Construction Settings</li> <li>Construction Settings</li> <li>Construction Settings</li> <li>Construction Settings</li> <li>Construction Settings</li> <li>Construction Settings</li> <li>Construction Settings</li> <li>Construction Settings</li> <li>Construction Settings</li> <li>Construction Settings</li> </ul>                                                                                                    | MANAGEMENT              |                                                                                                    |
| Suers   Soroups   Cocations   Morkspaces   Devices   Socount   Security   Organization Settings                                                                                                    | Customers               |                                                                                                    |
| Groups Cocations Workspaces Devices A Account Security Corganization Settings Canak popmoóí   Al generated generation and in a dalition to meeting recordings. Hosts can turn off Al-generated summaries or manually turn on per meeting via their host settings.                                                                                                    | ₽ Users                 | Organization Settings                                                                                                    |
| <ul> <li>Locations</li> <li>Workspaces</li> <li>Devices</li> <li>Apps</li> <li>Account</li> <li>Security</li> <li>Organization Settings</li> </ul> <b>Članak pomoći   Al generisani rezimei sastanaka na portalu</b>                                                                                                    | മ്പ Groups              | Settings Templates Bas                                                                                                    |
| Workspaces     Devices     Apps     Account     Security     Organization Settings     Članak pomoći   Al generisani rezimei sastanaka na portalu                                                                                                    | O Locations             | All apparented                                                                                                    |
| Devices Security Image: Constraint of the security Image: Constraint of the security Im | 卷 Workspaces            | summaries for<br>Generate text summaries using Al in addition to meeting recordings. Hosts can turn off Al-generated summaries or manually turn on per |
| Apps<br>Account<br>Security<br>Organization Settings<br>Članak pomoći   Al generisani rezimei sastanaka na portalu                                                                                                    | 🚊 Devices               | meeting via their host settings.                                                                                                    |
| Account                                                                                                    | 88 Apps                 |                                                                                                    |
| Security     Organization Settings     Članak pomoći   Al generisani rezimei sastanaka na portalu                                                                                                    | 🛅 Account               |                                                                                                    |
| <u>Članak pomoći   Al generisani rezimei sastanaka na portalu</u>                                                                                                    | 🛆 Security              |                                                                                                    |
| Članak pomoći   Al generisani rezimei sastanaka na portalu                                                                                                    | 绞 Organization Settings |                                                                                                    |
| Članak pomoći   Al generisani rezimei sastanaka na portalu                                                                                                    |                         | ·                                                                                                    |
| Članak pomoći   Al generisani rezimei sastanaka na portalu                                                                                                    | =                       |                                                                                                    |
|                                                                                                    | Élanak p                | oomoći   Al generisani rezimei sastanaka na portalu                                                                                                    |
| Control Hub                                                                                                    | Control                 | Hub                                                                                                    |

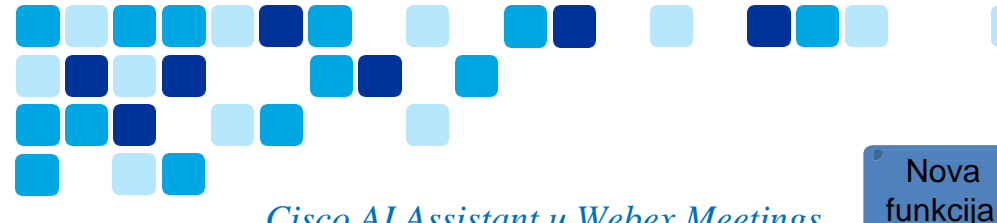

#### Cisco AI Assistant u Webex Meetings

Cisco Al Assistant može da generiše rezime na koji možete da upućujete i tokom i nakon sastanaka, čak i ako se sastanak ne snima. Funkcija "Pitaj me bilo šta" omogućava korisnicima da postavljaju pitanja Al Assistant o tome šta se dogodilo na sastanku.

- Rezime sastanaka pomoćnika Al Assistant je trenutno podržan samo na engleskom jeziku.
- Kada je Al Assistant dostupan, Webex Assistant za sastanke koji obezbeđuju istaknute stavke i govorne komande, postaje nedostupna.
- Trenutno mi postavite bilo šta u vezi sa pitanjima o kontekstu sastanka.
- Novi rezime će biti upitan samo ako postoji dovoljno trajanja sastanka da biste dodali još informacija.
- Rezimei i transkripti nakon sastanka dostupni su samo za sastanke u vašoj organizaciji. Oni prate istu politiku <u>zadržavanja</u> kao i snimci sastanaka.

Da biste omogućili ili onemogućili Cisco Al Assistant na sastancima

- Prijavite se u Control Hub.
- Pristupite opciji "> organizacije " i pomerite se nadole do odeljka Cisco Al Assistant & Al funkcije .
- U odeljku Al pomoćnik za sastanke uključite bilo šta od sledećeg:
  - Rezimei na sastanku & "Pitaj me bilo šta" Ako ste propustili deo sastanka, Al Assistant može da vas uhvati rezimeom onoga što ste propustili na sastanku. Takođe možete da postavite pitanja OI Assistant o tome šta se dogodilo na sastanku dok ste bili odsuti. Možete da uključite rezimee za sastanke organizovane u vašoj organizaciji i sastanke organizovane van vaše organizacije na koje je omogućen Al Assistant.
    - Više informacija potražite u aplikaciji <u>Webex | Cisco Al Assistant na</u> <u>sastancima</u>.
  - Rezimei i transkripti nakon sastanka Ako je uključeno, organizatori i suorganizatori mogu da izaberu šta žele da sačuvaju na sastanku. Ako je ova opcija isključena, organizatori i suorganizatori ne mogu da sačuvaju rezimee i transkripte.
  - Ova funkcija je podrazumevano uključena.

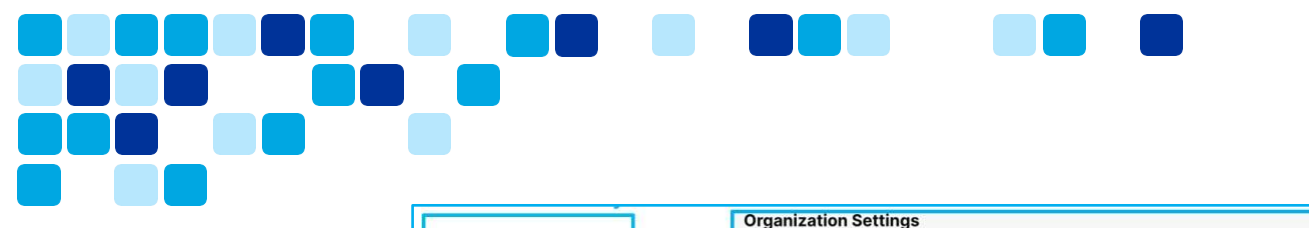

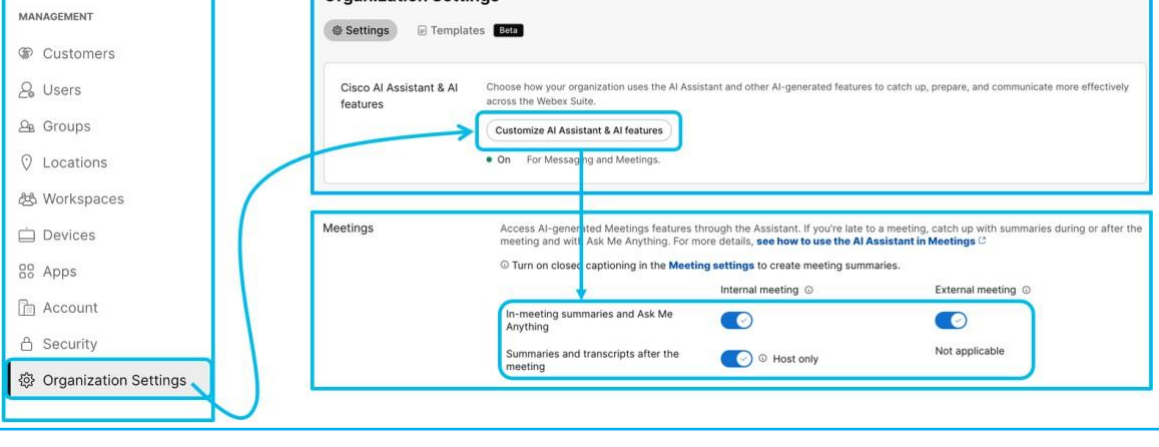

<u>Članak pomoći | Dodeli privilegije za Cisco Al Assistant na</u> portalu Control Hub

#### Automatski se udani od sastanka

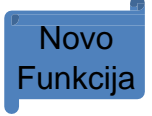

U kontrolnom čvorištu je podrazumevano uključeno podešavanje za automatsko prepoznavanje kada se korisnik odmakao od sastanka. Ovo podešavanje možete da isključite.

Ako korisnik treba da se udali od sastanka, njen status se može automatski promeniti da *bi se umakao* nakon određenog vremenskog perioda. Ovo drugim učesnicima omogućava da znaju da su privremeno daleko od sastanka. Zvuk na mikrofonu im je isključen, video zapis im je isključen, a slika profila se zamenjuje slikom vruće na piće, a *tekst je uskočen*.

Da biste omogućili ili onemogućili automatsko odustajanje od sastanka

- Prijavite se u Control Hub.
- Pristupite opciji "> sastanka" i pomerite se nadole do odeljka " Automatski odstupi od sastanka ".
- Isključite da biste omogućili ili onemogućili. Podrazumevano je omogućeno.

| 合 Security<br>儆 Organization Settings             | Meetin  | g                                         |                                                                                                    |
|---------------------------------------------------|---------|-------------------------------------------|----------------------------------------------------------------------------------------------------|
| SERVICES<br>C Updates & Migrations<br>D Messaging | □ sites | Automatically Step<br>Away from a Meeting | Users can turn this option on or off in their settings. Allow Webex to detect when a user is away from their camera for a while. Webex will automatically set the user's status to Stepped away, mute their microphone, and turn off their video. For more details, <b>see how to use Step Away in Meetings</b> |
| 🛱 Meeting                                         |         |                                           | Allow Webex to set stepped away status                                                                                                    |
| & Calling                                         |         |                                           |                                                                                                    |

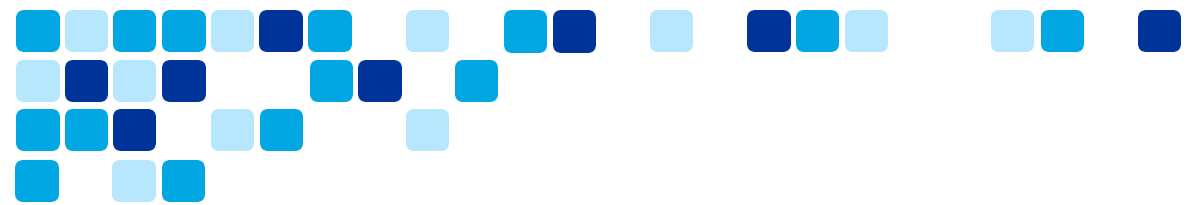

#### Omogućite funkcije AI za Webex Meetings putem obrasca grupe

Funkcije Webex Meetings AI mogu da se omoguće za podsetnik korisnika putem šablona grupe. Organizacije koje i dalje procenjuju i prođu kroz proces odobrenja mogu da omoguće AI funkcije putem grupe/šablona za podsetnik korisnika za procenu funkcije i za pružanje povratnih informacija.

Da biste kreirali šablon i omogućili Al funkcije

- 1. Prijavite se u Control Hub.
- 2. Pristupite opciji "Podešavanja organizacije " i kliknite na karticu "Obrasci ".
- 3. Kliknite na "Kreiraj obrazac " i izaberite "Kreiraj obrazac", kliknite na " Dalje".
- 4. U odeljku **Opšte** unesite naziv obrasca i opis u navedena polja.
- 5. U odeljku "Sastanci" uključite preklopne rezimee tokom sastanka i pitajte me bilo šta i rezimee i transkripte nakon sastanka da biste dozvolili organizatorima da koriste Al Assistant u funkciji sastanka.
- 6. **U odeljku Al generisani rezimei** za snimke, **uključite opciju "Dozvoli Al generisane rezimee** i poglavlja za snimke" da biste dozvolili organizatorima da automatski generišu rezimee sastanaka za snimljene sastanke koristeći Al.
- 7. Šablon se može primeniti na grupe ili lokacije da bi se funkcija omogućila skupu korisnika.
- 8. Hijerarhija omogućavanja funkcija: Podešavanje organizacije < Group level setting via templates < User overrides
  - a. Podešavanja na nivou korisnika ima prednost nad podešavanjima grupe/šablona, podešavanja grupe/šablona ima prednost nad podešavanjima na nivou organizacije.

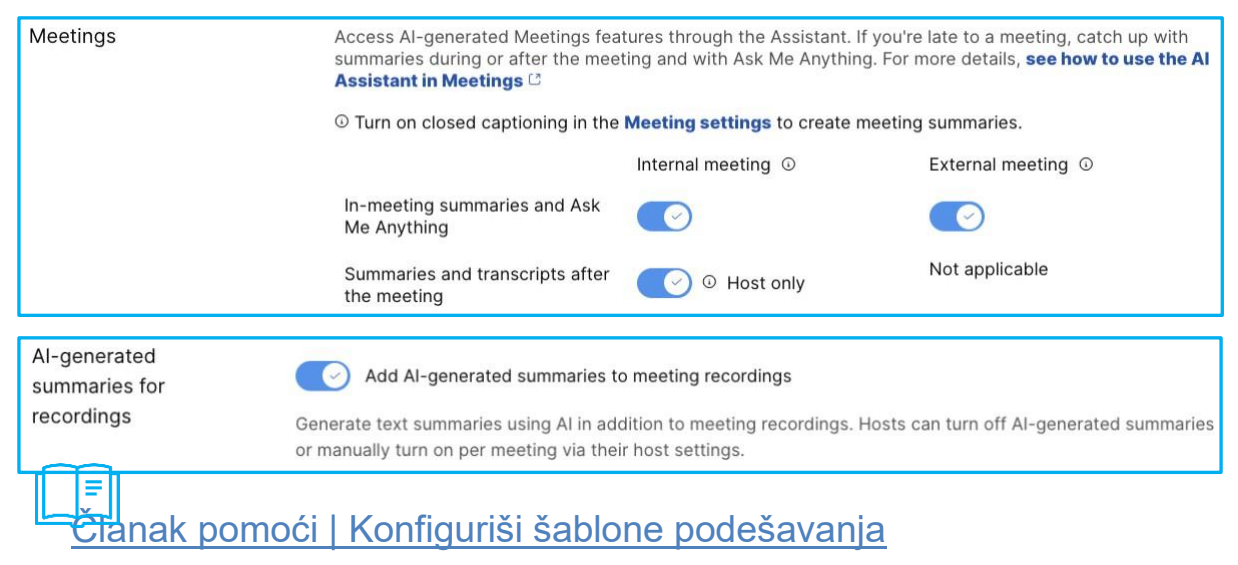

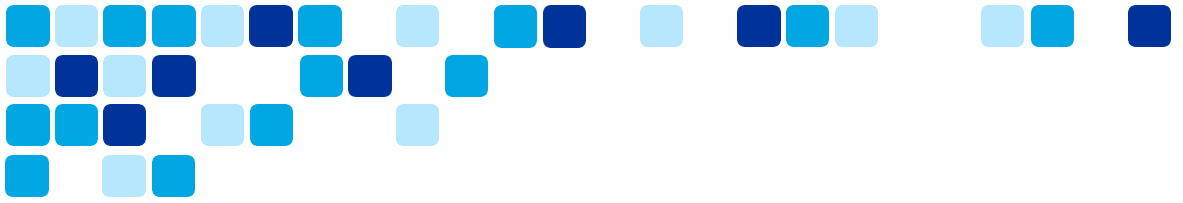

## Omogućite funkcije AI za Webex Meetings na nivou korisnika

Funkcije Webex Meetings Al mogu da se omoguće za pojedinačne korisnike za sve kupce koji ne žele da koriste opciju šablona za omogućavanje novih funkcija.

- 1. Prijavite se u Control Hub.
- 2. Pretražite krajnji korisnik za koga želite da omogućite Al funkcije
- 3. Izaberite karticu krajnji korisnik i idite na karticu Opšte.
- 4. Omogućite Al funkcije i sačuvajte promene.
- 5. Hijerarhija omogućavanja funkcija: Podešavanje organizacije < Group level setting via templates < User overrides
  - Podešavanja na nivou korisnika ima prednost nad podešavanjima grupe/šablona, podešavanja grupe/šablona ima prednost nad podešavanjima na nivou organizacije.

| < 🚳 Test ID - Abd                                                           | Summary Profile General                                                                                                    | Meetings Calling    | Messaging Hybrid Services | Devices Vidcast  | Actions ~ |  |  |
|-----------------------------------------------------------------------------|----------------------------------------------------------------------------------------------------|---------------------|---------------------------|------------------|-----------|--|--|
| Meetings                                                                    | Access AI-generated Meetings features through the Assistant. If you're late to a meeting, catch up with summaries during or after the meeting and with Ask Me Anything. For more details, <b>see how to use the AI Assistant in Meetings</b> C |                     |                           |                  |           |  |  |
|                                                                             | O Turn on closed captioning in the Meeting settings to create meeting summaries.                                                                                                    |                     |                           |                  |           |  |  |
|                                                                             |                                                                                                    | Internal r          | eeting © Ex               | ternal meeting 💿 |           |  |  |
|                                                                             | In-meeting summaries ar<br>Anything                                                                                                    | nd Ask Me           |                           | $\odot$          |           |  |  |
|                                                                             | Summaries and transcrip meeting                                                                                                    | ots after the 🛛 📀 @ | Host only No              | ot applicable    |           |  |  |
|                                                                             |                                                                                                    |                     |                           |                  |           |  |  |
| Al-generated summaries for Add Al-generated summaries to meeting recordings |                                                                                                    |                     |                           |                  |           |  |  |
| recordings                                                                  | Generate text summaries using AI in addition to meeting recordings. Hosts can turn off AI-generated summaries or manually turn on per meeting via their host settings.                                                                         |                     |                           |                  |           |  |  |

## Prilagodi čekaonicu za sastanke – opcije administratora

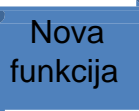

Kreirajte prilagođene lobje i upravljajte svojim prilagođenim lobama za svoju organizaciju. Možete da kreirate do 10 lobija za svoju organizaciju. Možete da promenite svoje lobije i da ih pregledate u realno vreme. Imate mogućnost da izaberete podrazumevanu čekaonicu. Ako nije izabran nijedan izbor, izabrana je podrazumevana Webex čekaonice. Možete da uredite ili izbrišete bilo koji čekaonicu osim podrazumevane webex čekaonice.

Takođe možete da upravljate da li korisnici mogu da prilagode svoje iskustvo u čekaonici. Možete da omogućite krajnjim korisnicima da prilagode sve četiri opcije prikazane na snimku ekrana ili omogućite samo određenu opciju prilagođavanja kao što je poruka **dobrodošlice.** 

- 1. Prijavite se u Control Hub.
- 2. Idite na sastanak i izaberite karticu **"Podešavanja**", pomerite se do odeljka **"Evidencije Webex sastanka**".
- 3. Промените дозволе за прилагођене л

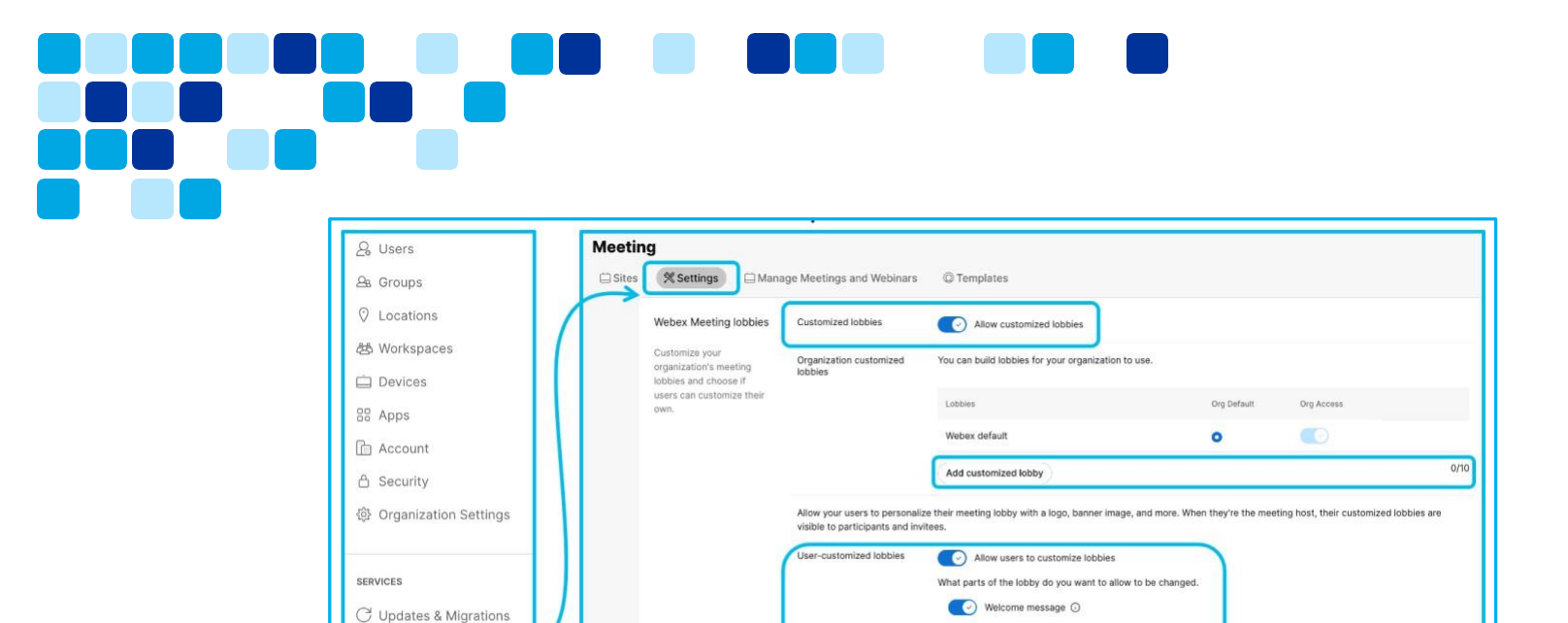

<u>Članak pomoći |Omogući prilagođenu</u>čekaonicu na platformi Control Hub

> Nova funkcija

Display logo ()

💽 Banner image 🛈

Video or image 🛈

## Vizuelni vodeni žigovi – opcije administratora

Zaštitite sadržaj organizacije dodavanjem vodenih žigova u video i deljeni sadržaj učesnika. Vizuelne vodene žigove možete da omogućite za svoju organizaciju preko portala Control Hub. Lokalni snimci su onemogućeni kada su uključeni vizuelni vodeni žigovi.

1. Prijavite se u Control Hub.

O Messaging

🛱 Meeting

- Pristupite opciji "Podešavanja organizacije " i izaberite karticu "Podešavanja ", listajte do vodenih žigova sastanka Odeljku.
- 3. Uključi/isključite prikaz vizuelnih vodenih žigova da biste ga omogućili.
  - Uključite ili dozvolite organizatorima da upravljaju vizuelnim vodenim žigovima kao opcionalni kako bi organizatori omogućili organizatorima da kontrolišu funkciju vizuelnih vodenih žigova prilikom zakazivanja sastanka.

| <u>9</u> Users     | 🗟 🖓 Settings 📄 Templa | ites Beta                                                                                                    |
|--------------------|-----------------------|----------------------------------------------------------------------------------------------------|
| ⊇e Groups          |                       |                                                                                                    |
| Continue Locations | Meeting watermarks    | Add an audio watermark                                                                                                    |
| 쁊 Workspaces       |                       | When turned on, meeting hosts can choose to embed audio watermarks during their meetings. To detect a watermark, upload an audio<br>file. Note that embedding a watermark for a meeting will block that meeting's recording functionality. |
| 🚊 Devices          |                       | Show visual watermarks                                                                                                    |
| 38 Apps            |                       | Show watermark images over video and shared content during meetings. By default, meeting recordings are blocked when showing vis<br>watermarks.                                                                                            |
| 🚡 Account          |                       | Allow hosts to control visual watermarks as optional (turned off by default)                                                                                                    |
| 음 Security         | /                     | Allow network-based recording without visual watermarks Add meeting numbers to visual watermarks (for the Webex Suite meeting platform only)                                                                                               |

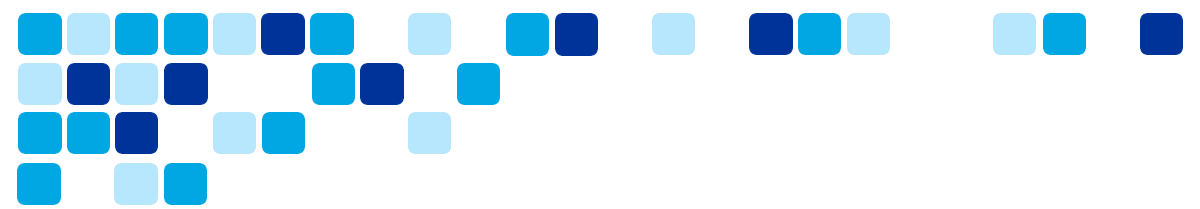

## Omogućite funkciju Webex sastanaka putem obrasca grupe

Funkcije Aplikacije Webex Meetings mogu da se omoguće za podsetnik korisnika putem šablona grupe. Al funkcije su deo opšteg šablona, a ostale funkcije sastanka su deo obrasca sastanka.

- 1. Prijavite se u Control Hub.
- 2. Pristupite sastanku i kliknite na karticu " Obrasci ".
- 3. Kliknite na "Kreiraj obrazac " i izaberite "Kreiraj obrazac", kliknite na " Dalje".
- 4. U odeljku **Opšte** unesite naziv obrasca i opis u navedena polja.
- 5. Omogućite ili onemogućite funkcije sastanka i sačuvajte promene.
- 6. Hijerarhija omogućavanja funkcija: Podešavanje organizacije < Group level setting via templates < User overrides
  - Podešavanja na nivou korisnika ima prednost nad podešavanjima grupe/šablona, podešavanja grupe/šablona ima prednost nad podešavanjima na nivou organizacije.
- 7. Šablon se može primeniti na grupe ili lokacije da bi se funkcija omogućila skupu korisnika.
- 8. Nekoliko primera funkcija sastanka koje mogu da se omoguće ili onemoguće putem šablona.
  - o Prilagođeni čekaonice, ćaskanje tokom sastanka, Slido
  - o Prenos datoteka, alatke za saradnju, beleške
  - Snimanje, deljenje, daljinsko upravljanje

| Webex Meeting lobbies                                                                                  | Customized lobbies | Allow custo | mized lobbies |
|----------------------------------------------------------------------------------------------------|--------------------|-------------|---------------|
| Customize your<br>organization's meeting<br>lobbies and choose if<br>users can customize their<br>own. |                    |             |               |
| In meeting                                                                                             | Chat               |             |               |
| Slido polling an<br>Q&A (i)                                                                            | d 💽                |             |               |

# Istaknute stavke korisničkog iskustva

Ovaj odeljak se fokusira na neke promene korisničkog iskustva i nove funkcije.

## Funkcije jedinstvene za platformu za sastanke paketa Webex Suite

U nastavku su navedene jedinstvene funkcije koje su podržane samo na Webex Suite platformi za sastanke. Ovaj odeljak pruža dodatne informacije o nekim od novih ključnih funkcija i takođe ističe korisničko iskustvo.

**Directional Audio** Stereo Content Audio The multi-tasking experience Persistent and rich in-meeting chat Share portion of screen Move the meeting between computer and mobile Share an existing whiteboard in a meeting Visual watermarking Keyboard short cuts for reactions 2-way Whiteboarding in Breakouts Sign language interpretation Dedicated panel of device control New Device pair settings design for admin/end-user Custom lobby support Embedded Apps (EAs) on Passive Devices Webex on Apple Watch

Webex on Apple TV 4K

- Visual watermarking + Device support
- Meeting Summary in a recordings
- Automatic chapters in recordings
- Al Assistant in Meetings & Catch up in-meeting
- Associate any meeting to a space for pre and post meeting collaboration
- **Pronouns in Meeting**
- Auto Step away & Catch me up
- **New Gestures** 
  - Raise Hands in Celebration
  - Heart
- Folded Hands
- Webex Al Codec

## Gde je traka menija

Funkcije koje su ranije bile dostupne na traci menija sada su kontekstualnije i distribuirane na nivou sastanka.

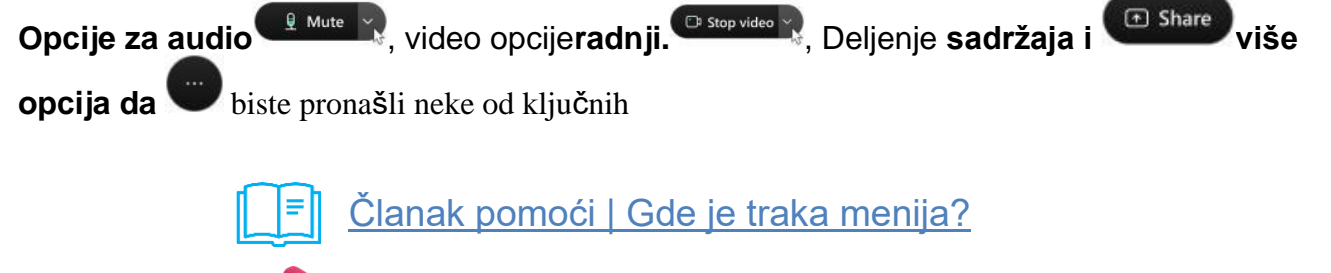

<u>Vidcast Video | Platforma za sastanke Webex Suite – kontrole</u> sastanka

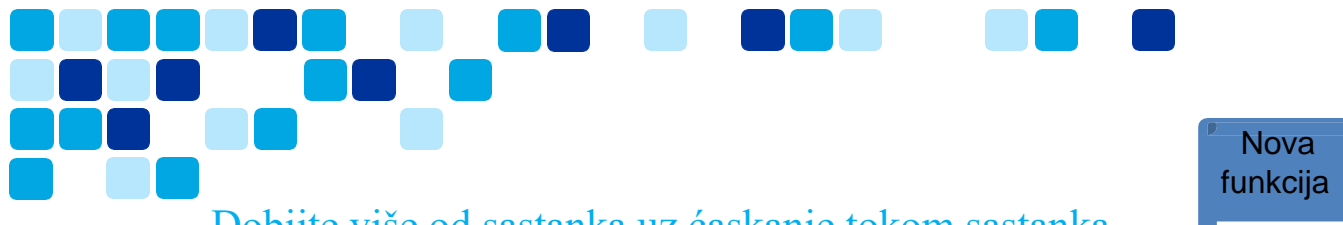

## Dobijte više od sastanka uz ćaskanje tokom sastanka

Organizujte produktivan sastanak tako što ćete deliti dnevni red sastanka, beleške i rezime u ćaskanju. Čak i ako se pridružite sastanku kasnije, možete lako da budete u toku tako što ćete pogledati ćaskanje sa sastanka od početka sastanka. Angažujte se i izrazite koristeći skraćivanje, reakcije ili GIF-ove.

Vaša organizacija može da odabere da li će se ćaskanje automatski sačuvati ili izbrisati nakon sastankahttps://help.webex.com/en-us/o1rrjk/.

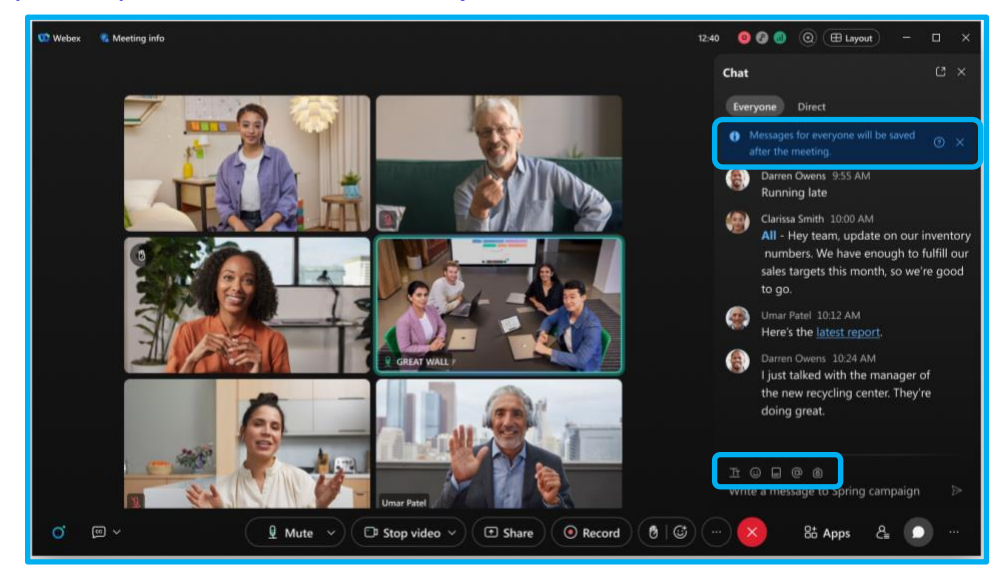

Ako je ćaskanje sačuvano, ponovo pogledajte i podelite ćaskanje nakon završetka sastanka. Trenutno nije moguće preuzeti ćaskanje tokom sastanka. Da biste sačuvali kopiju ćaskanja tokom sastanka van aplikacije, izaberite sve ćaskanje tokom sastanka, a zatim je kopirajte i nalepite u dokument.

Članak pomoći | Saznajte više od sastanka pomoću ćaskanja

tokom 🔊 sastanka Vidcast Video | Platforma za sastanke Webex

<u>Suite – Ćaskanje tokom sastanka</u>

#### Pristupi porukama nakon završetka sastanka

Nova funkcija

Nakon završetka sastanka, razgovor o sastanku je zatvoren, ali čuvamo poruke sa sadržajem sastanka (nakon sastanka) da bismo ponovo pogledajte ćaskanje ili ga delili sa drugima. Napomene sa sastanka, pitanja i stavke radnje možete da referenc promenite za praćenje.

- Za ličnu sobu za sastanke (LPS) ili zakazanu Webex sastanak skladište nakon sastanka dostupno je organizatoru da prosledi drugim učesnicima ili korisnicima u okviru organizacije. Ne podržavamo prosleđivanje skladišta nakon sastanka korisnicima spoljnim u organizaciju organizatora.
- Za sastanak u prostoru (sastanak zakazan iz prostora), skladište nakon sastanka je dostupno za sve u prostoru.

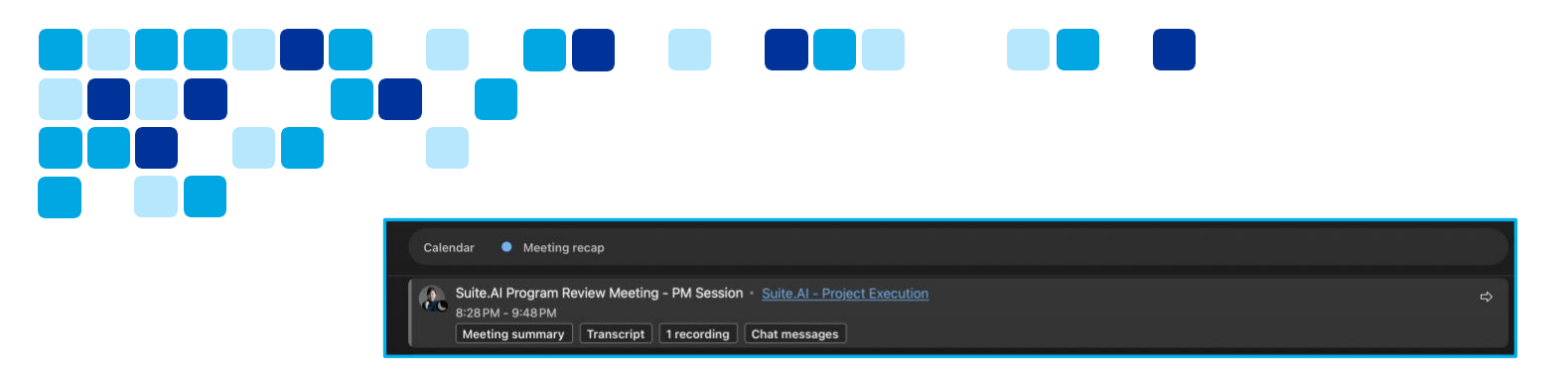

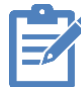

Napomena: Ako je funkcija "Al rezime sastanka" omogućena i sastanak se snima, Al generisan rezime i transkript se čuvaju i kao deo skladišta nakon sastanka.

Ako želite, vaša organizacija može da odabere da ne čuva poruke sa sadržajem sastanka.

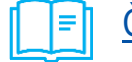

<u>Članak pomoći | Pristup poruke nakon sastanka</u>

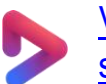

<u>Vidcast Video | Webex Suite platforma za sastanke – Pristup sadrži</u> <u>sadržinu nakon</u> <u>sastanka</u>

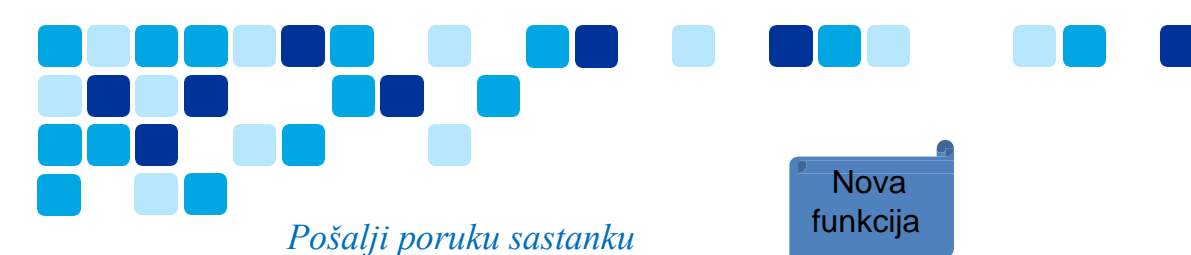

Ako ste pozvani na sastanak, ali mu se niste pridružili, i dalje možete da ćaskate sa svima na sastanku. Na primer, ako kasnite na sastanak, obavestite učesnike koji su se već pridružili da ćete uskoro stići.

Ova funkcija je dostupna na sastancima <u>povezanim sa prostorom</u>. Funkcija nije dostupna na sastancima u ličnoj sobi niti na Webex zakazanim sastancima.

Pozvani ste na sastanak, ali niste član prostora, ne možete da šaljete poruke sastanku. <u>Članak pomoći | Pošaljite poruku učesnicima sastanka bez pridruživanja</u> sastanku .

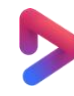

Vidcast Video | Webex Suite platforma za sastanke – pošaljite poruku sastanku https://app.vidcast.io/share/bfa4b400-37a5-4ab9-9760-cd23c15c7203

## Slido – Pitanja i odgovori i platforma za anketiranje

Slido je nadograđena sa platformom Webex i Pitanja i odgovori anketiranje i sada je automatski uključena u Webex Suite. Slido nudi najlakši način da vaši sastanci interaktivni, angažuju svoje učesnike anketama uživo, Pitanja i odgovori kvizovima i oblacima reči. Slido pruža analitiku i uvide u realno vremenu u angažman publike i prilagođavanje.

Da biste otvorili Slido, u kontrolama sastanka kliknite na opciju "Aplikacije > Slido".

Više informacija potražite u anketama <u>u slidu i</u> Pitanja i odgovori u aplikaciji Slidohttps://help.webex.com/en-us/nsgzhsdb/.

Vidcast Video | Platforma za sastanke Webex Suite – Slido anketiranje i Pitanja i odgovori

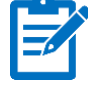

**Napomena:** Klasično anketiranje i Pitanja i odgovori nisu podržani sa platformom za sastanke Webex Suite, a Slido je potreban za bilo koju funkcionalnost Pitanja i odgovori anketiranja.

## Deljenje

#### Deli moj prozor za sastanak

Webex Suite platforma za sastanke nema određenu opciju " **Deli moj prozor za sastanak** ". Sada postoje dva načina da to uradite i oba su dostupna u opciji "Deli sadržaj" u kontrolama sastanka:

#### Izaberite Webex i prozor sastanka. (Deli aplikaciju)

Obavezno podesite podešavanje deljenja <u>sadržaja da</u> biste delili sve prozore iz aplikacije. U suprotnom, ne možete da delite prozor za sastanak u aplikaciji Webex i sve povezane plutajuće prozore.

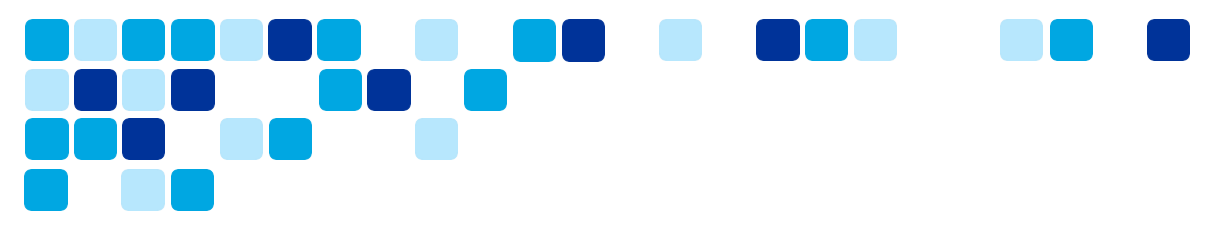

#### Deljenje ekrana (i prebacite se u prozor sastanka tokom deljenja)

Dok delite ekran, Webex namerno isključuje prozore aplikacije Webex iz razloga privatnosti, **ali možete da omogućite opciju "Prikaži moju aplikaciju Webex**" da uključi aplikaciju Webex kao deo deljenja ekrana. Ako ste započeli deljenje ekrana <u>i</u> želite da dodate aplikaciju Webex https://help.webex.com/en-us/article/wfx2c6/Webex-App-%7C-Include-Webex-App-when-sharing-your-screen kao deo deljenja ekrana, to možete da uradite u narandžastom meniju "Još opcija deljenja".

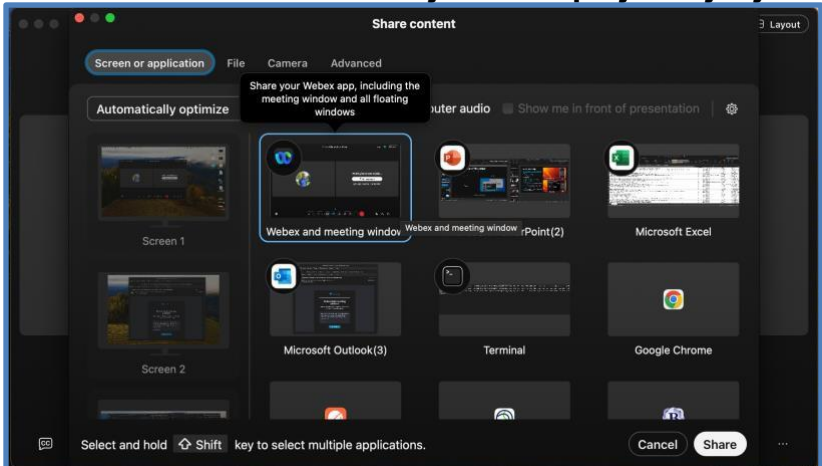

Članak pomoći | Deli prozor sastanka

Vidcast Video | Webex Suite platforma za sastanke – deli moj prozor sastanka

#### Deljenje – deljenje samo deo ekrana

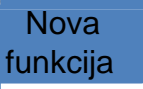

Da biste delili određeni deo ekrana tokom poziva ili sastanka, izaberite oblast koju želite da delite. Učesnici vide samo deo ekrana koji izaberete, a ne ceo ekran.

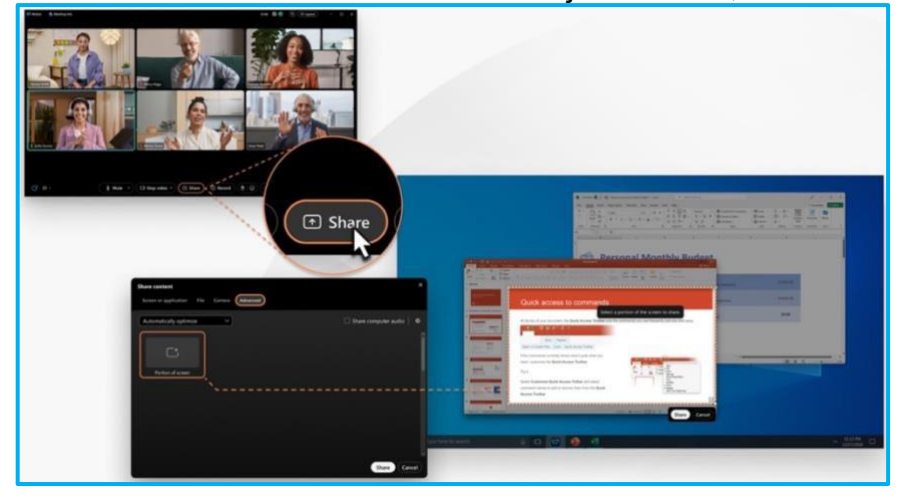

Članak pomoći | Delite samo deo ekrana

Vidcast Video | Webex Suite platforma za sastanke – delite deo ekrana

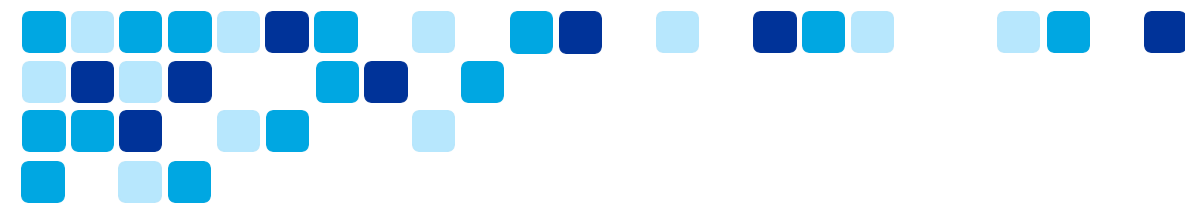

## Premesti sastanak na drugu radnu površinu ili drugi mobilni uređaj

Premestite sastanak sa jednog računara ili mobilnog uređaja na drugi bez ometanja sastanka ili prekidanja veze sa njim. Na primer, ako putujete na posao i pridružite se sastanku sa mobilnog uređaja, premestite sastanak na laptop računar kada stignete u kancelariju. Ili, ako je potrebno da se udaljite od računara tokom sastanka, premestite sastanak na mobilni uređaj.

#### Premesti sa radne površine na mobilni uređaj

Premeštanje aktivnog sastanka sa jednog uređaja na drugi uređaj je jednostavno kao klik na zeleno aktivno dugme za sastanak na novom uređaju.

- 1. Kada budete spremni da premestite sastanak, pridružite <u>se sastanku</u> na novom uređaju.
- 2. Kliknite ovde na "Premesti sastanak".

Pridružite se sastanku na novom uređaju i napustite sastanak na prethodnom uređaju.

Ako želite da oba uređaja ostane povezana sa sastankom, <u>promenite željene</u> opcije za premeštanje sastanaka.

3. Isključimo zvuk i isključimo vaš video prenos radi privatnosti kako <u>bismo ponovo uključili zvuk</u> i <u>uključili video prenos</u>.

#### Premesti sa radne površine na mobilni uređaj

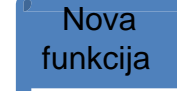

Da biste jednostavno premestili sastanak sa mobilnog na radnu površinu, kliknite na zeleno aktivno dugme za sastanak na radnoj površini. Na osnovu vašeg željenog podešavanja, sastanak će se premestiti na radnu površinu ili će ostati aktivan na oba uređaja. Ne podržavamo premeštanje sastanka sa mobilni uređaj na radnu površinu na MC platformi. Ova funkcija je dostupna samo na webex Suite platformi za sastanke.

#### Promenite željene opcije za premeštanje sastanaka

Kada se pridružite sastanku koji ste već pridružili na drugoj radnoj površini ili mobilni uređaj, **sastanak se podrazumevano premešta na novi uređaj i vi napuštate sastanak na prethodnom uređaju.** Ako želite, promenite željene opcije da biste zadržali oba uređaja na sastanku ili neka aplikacija zatraži od vas svaki put šta želite da uradite.

Krajnji korisnici mogu da promene željenu opciju.

- Za radnu površinu idite na sliku profila, izaberite > "pridruživanja> ". Za mobilni uređaj – Idite na sliku profila i dodirnite stavku > sastanke.
- 2. U okviru stavke "Premesti opcije sastanka" izaberite jednu od sledećih opcija:
  - Uvek premestite sastanak ako je podržano Kada se pridružite sastanku na novom uređaju, napuštate sastanak na prethodnom uređaju.

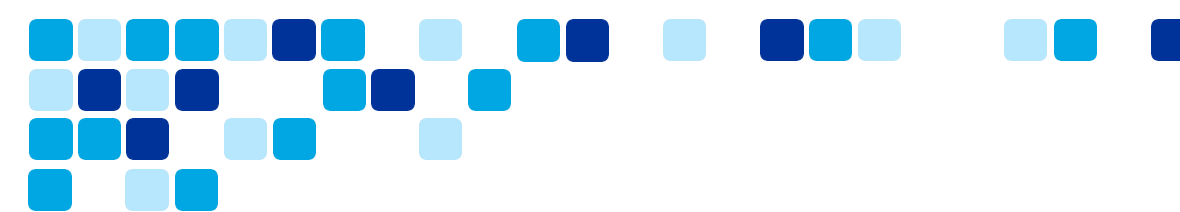

- Dozvoli mi da odaberem svaki put Kada se pridružite sastanku na novom uređaju, odaberete da li želite da napustite sastanak ili da ostanete na sastanku na prethodnom uređaju.
- Uvek se ponovo pridružite Kada se pridružite sastanku na novom uređaju, ostajete na sastanku na prethodnom uređaju.
- Kliknite na Sačuvaj.

L \_\_\_\_\_ Članak pomoći | Premesti sastanak na drugu radnu površinu ili drugi mobilni uređaj

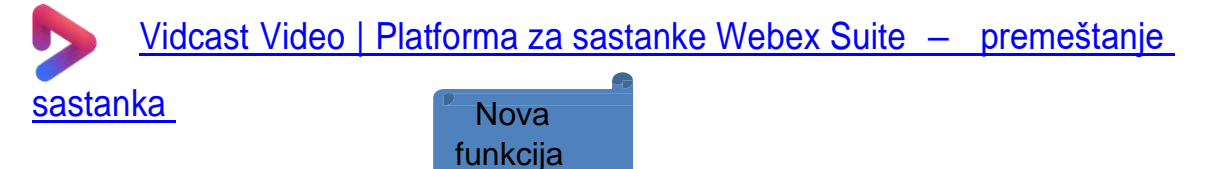

## Prilagodi iskustvo čekaonice

Kada organizujete sastanak i ljudi čekaju u čekaonici pre nego što ih primite, kreirajte zanimljivo iskustvo za njih dok čekaju. Izaberite prilagođenu čekaonicu koju je kreirala vaša organizacija ili personalizujte sopstvenu čekaonicu. Dodajte poruku dobrodošlice, sliku banera, logotip i sliku ili video zapis koji promoviše vašu organizaciju ili temu sastanka.

Vaša prilagođena čekaonica se primenjuje na sve sastanke koje organizujete. Učesnici koji se pridružuju sa radne površine, mobilnog uređaja i veb-verzija aplikacije vide vaš prilagođeni čekaonicu.

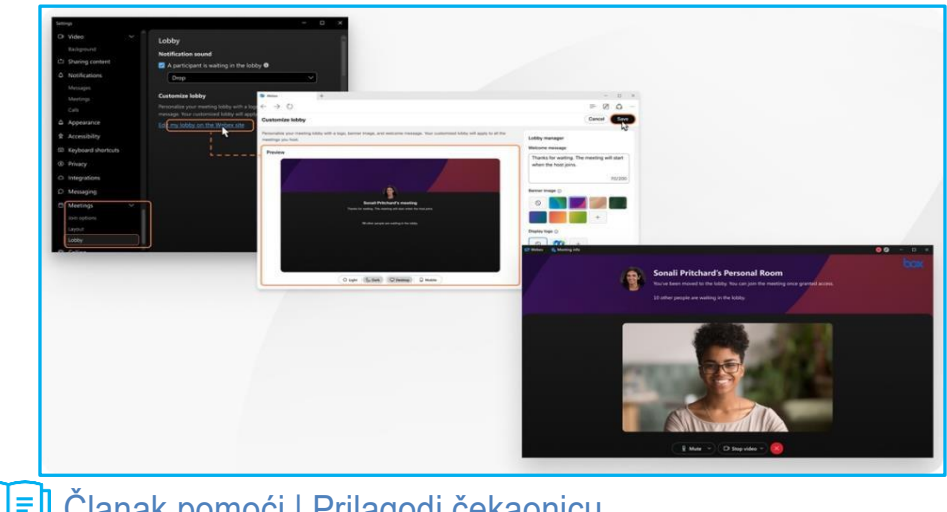

<u>Članak pomoći | Prilagodi čekaonicu</u>

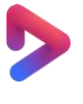

Vidcast Video | Platforma za sastanke Webex Suite – Prilagođavanje iskustva u čekaonici https://app.vidcast.io/share/4c1e6997-d8c3-4a4e-a663-17b0a1145523

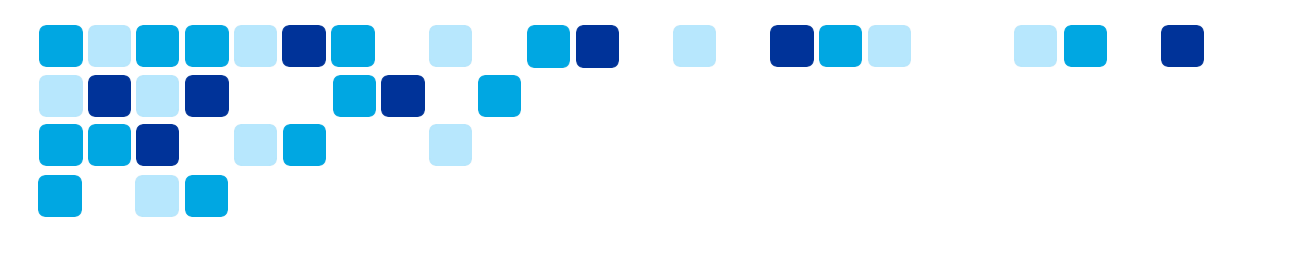

## Dodavanje vizuelnih vodenih žigova deljenom sadržaju na sastanku

Zaštitite sadržaj organizacije dodavanjem vodenih žigova video prenosima i deljenom sadržaju učesnika. Vodeni žig možete da omogućite kada zakažete sastanak.

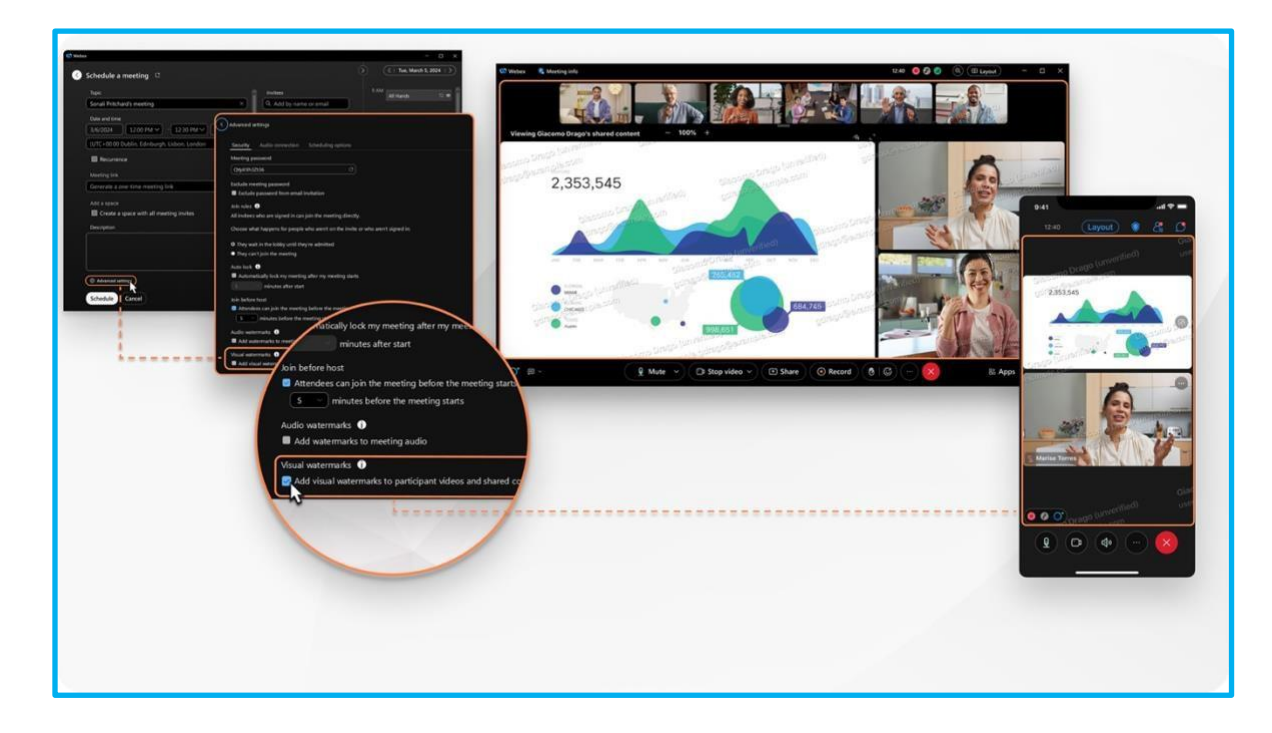

Svaki učesnik koji vidi sastanak vidi obrazac slike vodenog žiga sa svojim e-adresa. Ako učesnik nije prijavljen u Webex, obrazac slike vodenog žiga uključuje ime za prikaz i eadresa.

Vaša organizacija može da odabere da doda broj sastanka kao deo vodenog žiga. Učesnici koji se pridružuju sa radne površine, mobilnog i veb-verzija aplikacije vide obrazac slike vodenog žiga. Birate opakost vodenog žiga, tako da obrazac slike deluje efektivno odvraćanje, ali ne uzrokuje previše ometanja.

Napomena: Kada dodate vizuelne vodene žigove, ne možete da snimate sastanak lokalno. Vaša organizacija može da vas spreči da snimite sastanak u oblak. Ako vaša organizacija dozvoljava da snimite sastanak u oblak, vodeni žigovi se ne prikazuju u snimku.

Članak pomoći |Dodaj vizuelni vodeni žig

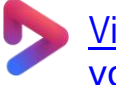

Vidcast Video | Webex Suite platforma za sastanke – dodaj vizuelne vodene žigove

Nova funkcija

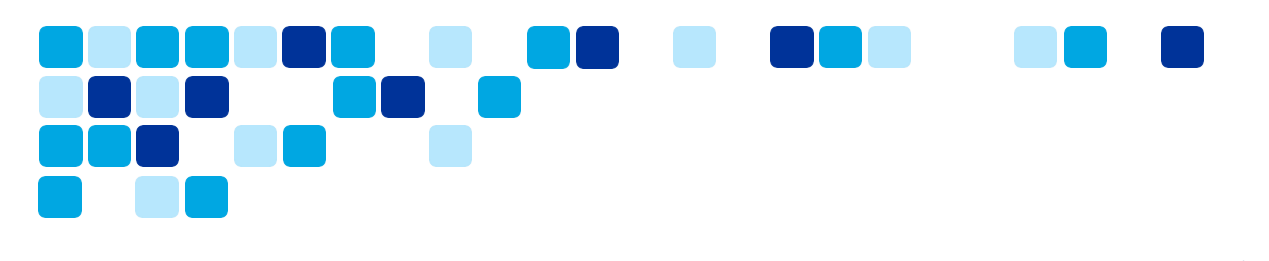

## Potpišite usmeno prevođenje jezika na sastanku

Kao organizator, imate inkluzivnije, dostupnije sastanke, uključujući i usmeno prevođenje znakova. Kao prevodilac, učesnici koji izaberu kanal za jezik pojavljuju se u prikazu scene, tako da tačno znate za koga se potpisujete. Kao učesnik koji je gluv ili teško čuje, prevodilac se pojavljuje u prikazu scene kada izaberete kanal za jezik znaka.

Nova funkcija

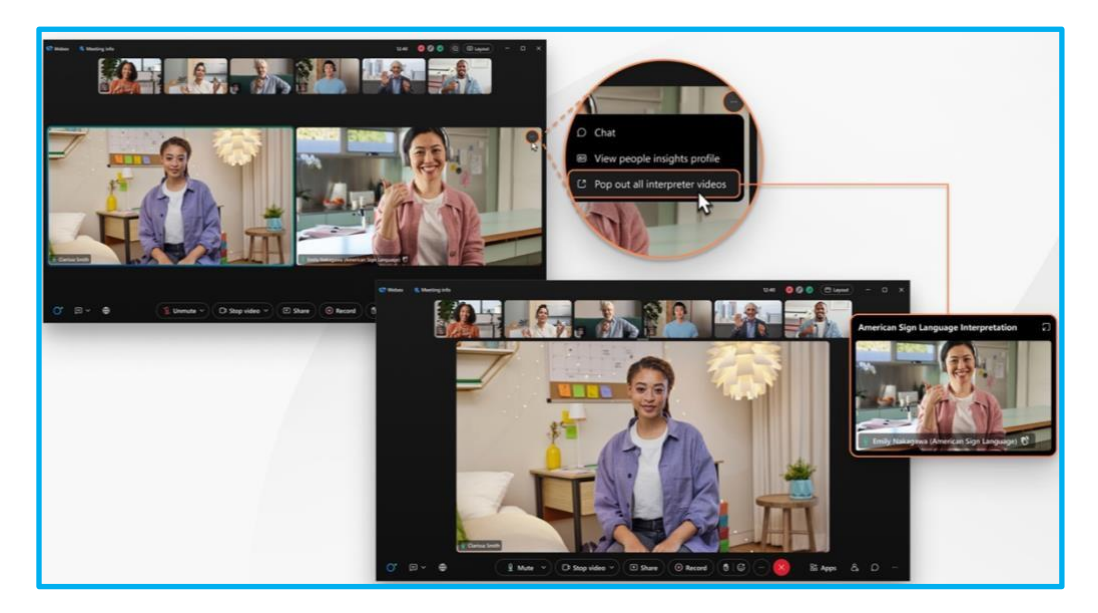

Učesnici sa ulogom prevodioca znakovnog jezika imaju indikator (prevodilac znakovnog jezika) pored imena u sličicama video-prenosa kako bi ih razlikovali od drugih učesnika. U odeljku lista učesnika imena pojavljuju se ispod naslova, prevodioci.

Usmeno prevođenje jezika je dostupno na Zakazanom Webex sastanku, sastanku u ličnoj sobi i sastanku povezanom sa prostorom.

Članak pomoći | Usmeno prevođenje jezika

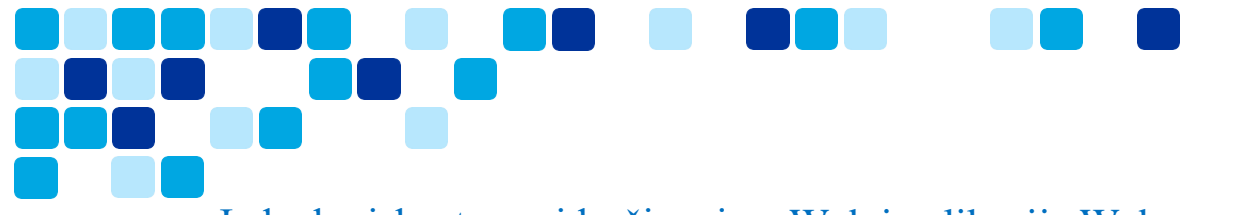

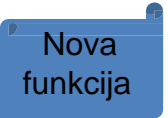

## Jednako iskustvo pridruživanja – Web i aplikacija Webex

Nudeći jasan i vidljivi izbor "Pridruži se pomoću pregledača", korisnici mogu bez potrebe da preuzimaju i instaliraju Webex aplikaciju, što za sve učesnike rezultira jednakim i nesmetanim iskustvom pridruživanja. Ovaj pristup smanjuje prepreke za ulazak i poboljšanje celokupnog korisničkog iskustva, posebno za one koji nisu u kontaktu sa uslugom Webex ili ga privremeno koriste.

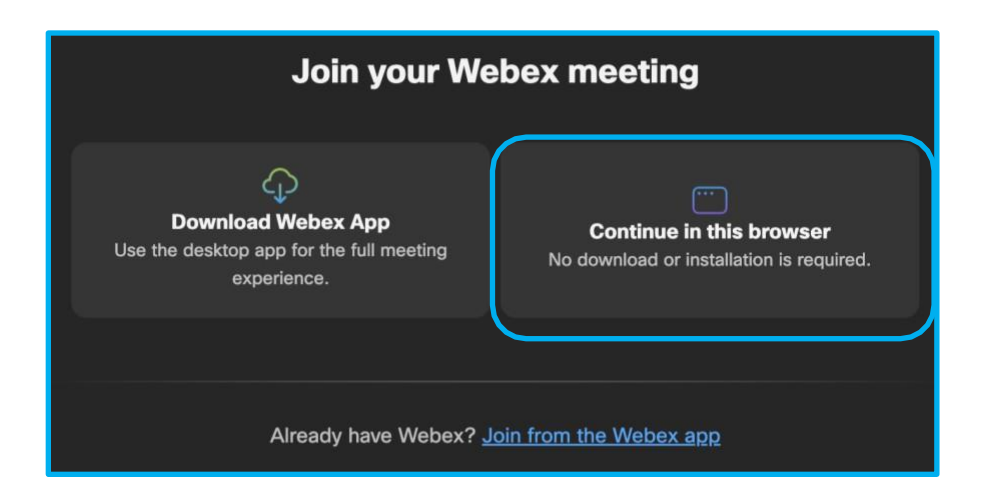

Članak pomoći | Pridružite se Webex sastanku pomoću veze ka sastanku

<u>Vidcast Video | Platforma za sastanke Webex Suite – jednako iskustvo pridruživanja</u>

## Iskustvo kontrole fiksnog telefona (DPC)

Kontrola fiksnog telefona omogućava korisnicima da kontrolišu svoje stone telefone iz aplikacije Webex za upućivanje/prijem poziva, kao i za pridruživanje sastancima.

#### Iskustvo fiksnog telefona za aplikaciju Webex verzije 44.5+

Za korisnike koji imaju aplikaciju Webex 44.5 ili noviju:

Kada se korisnici pridruže sastanku u DPC režimu, automatski će se prekinuti veza IP sa aplikacijom Webex kako bi se obezbedilo dosledno iskustvo i opcije slične klijentu za sastanak (MC). Aplikacija Webex će se automatski ponovo IP telefonu nakon sastanka.

#### Iskustvo fiksnog telefona za aplikaciju Webex verzije pre-44.5

Za korisnike koji imaju aplikaciju Webex manju od 44.5:

Kada se korisnici pridruže sastanku u DPC režimu, pridruživanje sastanku će se pokrenuti sa uređaja IP telefone biranjem privremene SIP URI u sledećem formatu -<meeting\_number>-trb-</meeting\_number> <random bit>@<site>.webex.com</site></random bit>

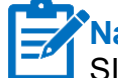

Napomena: Kupci koji koriste Cisco Unified CM primenjeni lokalno i nemaju konfigurisano SIP usmeravanje, onda pridruživanje sastanku neće uspeti u DPC režimu.

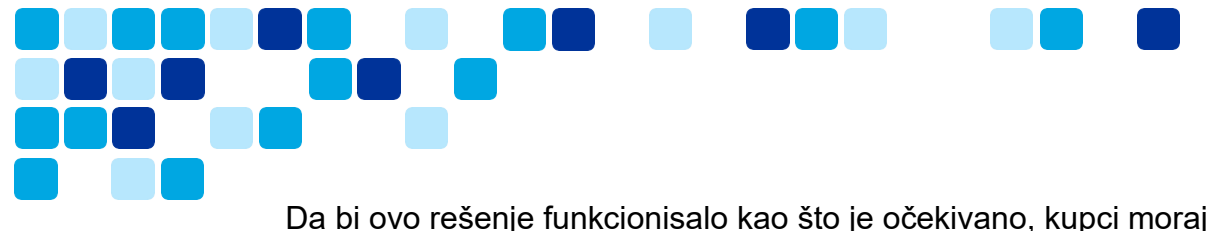

Da bi ovo rešenje funkcionisalo kao što je očekivano, kupci moraju da konfigurišu obrazac SIP usmeravanja u Unified CM, pravilima pretrage u Expressway parovima itd. da bi preusmeravanje poziva se Webex sajt, examplecompany.webex.com. Pogledajte "Konfigurisanje URI biranja" u Vodiču za konfiguraciju sistema za određeno CUCM izdanje na <u>https://www.cisco.com/c/en/us/support/unified- communications/unified-communications-manager-callmanager/products-installation-and- configuration-guides-list.html</u>

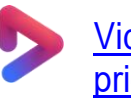

<u>Vidcast Video | Platforma za sastanke Webex Suite – DPC iskustvo</u> pridruživanja

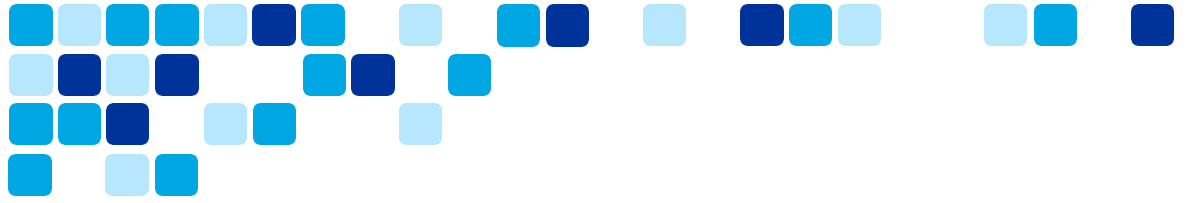

## Webex Suite platforma za sastanke – Webex AI funkcije

Mogućnosti aplikacije Webex Al pomažu kompanijama da ostvare više, rade efikasnije i poboljšavaju zadovoljstvo kupaca. Od vremenskih opcija do značajno efikasnije saradnje, alatke za saradnju sa vešanjem podstiču da poboljšaju efikasnost sastanaka i poboljšaju dobrobudušnost za udaljene i hibridne radnike.

### Rezimei sastanaka generisani pomoću AI na snimcima

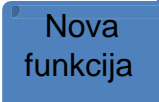

Snimci sastanaka pomažu vam da sustižete sastanke koje ste propustili, ali ponekad nemate vremena da ih gledate u celini. Automatski generišite rezimee sastanaka u svojim snimcima, uključujući napomene, stavke radnje i poglavlja, kako biste mogli da pristupite delovima snimka koji su vam najbitniji. Samo snimite sastanak da biste počeli. Informišite se o odlukama, ključnim tačkama i brzo ažurirajte.

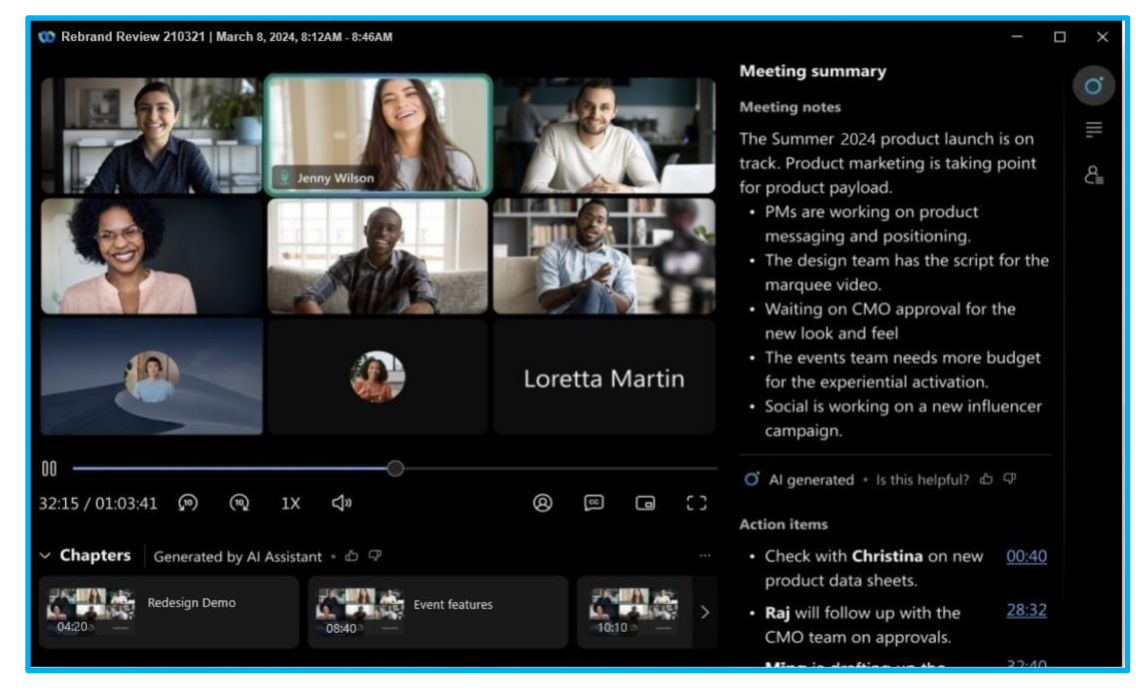

#### Pokrenite svoj AI snimak rezimea sastanka

Al generisani rezimei sastanaka u snimcima su dostupni samo kada izaberete opciju snimanja u oblaku kada organizujete sastanak.

- Pokrenite svoj sastanak. U kontrolama sastanka kliknite na "Snimaj". Učesnici dobijaju audio i vizuelno obaveštenje, najavljuju da se sastanak snima i rezimira.
- 2. Da biste završili rezime sastanka, kliknite na "Snimaj" i izaberite "Zaustavi snimanje". Po završetku sastanka, generisaće se rezime i poglavlja, a obaveštenje e-poštom koje sadrži rezime, napomene i stavke radnje biće poslato korisniku organizator sastanka za pregled i deljenje.

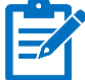

**Napomena:** Ako ne možete da vidite rezime Al sastanaka u funkciji snimaka, obratite se administratoru organizacije da biste ga omogućili.

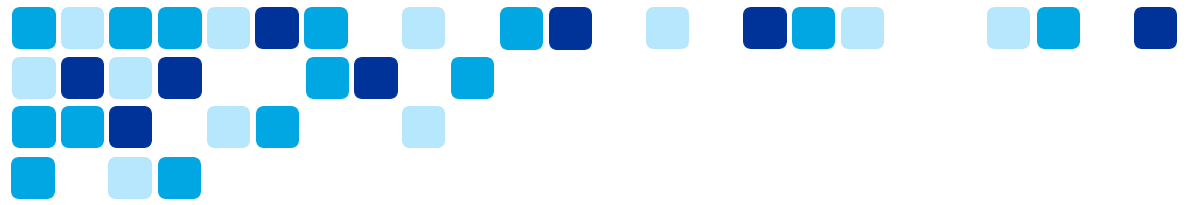

#### Prikaži AI generisane snimke rezimea sastanaka

Kao organizator sastanka dobićete obaveštenje e-poštom sa svim detaljima za prikaz, uređivanje ili deljenje snimka rezimea sastanka, uključujući napomene sa sastanka i stavke radnje.

Snimak se čuva i u vašem Webex nalogu na portalu <u>User Hub</u> i u aplikaciji Webex. Ako je sastanak povezan sa razmakom , veza za snimanje se automatski pojavljuje uprostoru u kojem je sastanak održan.<u>https://help.webex.com/en-us/nu5w9x3/</u>

#### Uredi AI generisane snimke rezimea sastanaka

Kao organizator sastanka, možete da uredite snimak rezimea sastanka koji je generisati Al Assistant. Možete da dodate poglavlja, uredite napomene rezimea, promenite formatiranje i strukturišete sadržaj kako biste se uverili da se podudara sa ono što je bilo diskutati tokom sastanka.

Kada napravite promene, dodaje se obaveštenje da ljudi znaju da je sadržaj uređen od strane organizator sastanka.

#### Deli AI generisane snimke sastanaka

Pošaljite vezu sa rezimeom snimka sastanka osobama koje nisu uspele da prisustvuju sastanku. Snimak rezimea sastanka je dostupan na vašem Webex <u>nalogu u čvorištu User</u> <u>Hub</u>, u aplikaciji Webex ili putem obaveštenja e-poštom. Izaberite željenu opciju za deljenje snimka.

Članak pomoći Al generisani rezimei sastanaka

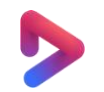

Vidcast Video | Al generisani sastanci za snimljene sastanke https://app.vidcast.io/share/66cf3ce7-97d8-49e7-a35b-1435bc7544f3

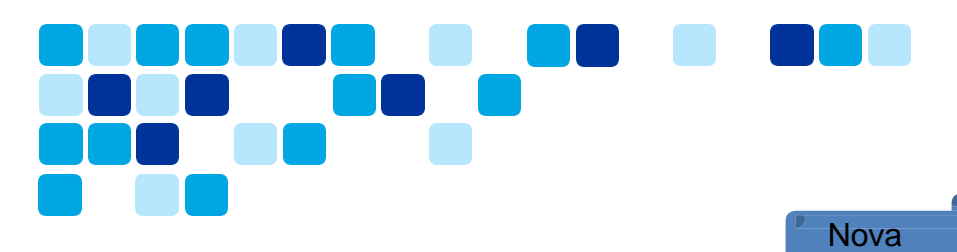

## AI pomoćnik na sastancima

Ponekad se možete pridružiti sastanku kasno, morate da se udanite na trenutak ili obavljate više zadataka istovremeno i da vas neko ometa. Uz rezimee sastanaka pomoćnika Al Assistant možete brzo da sustižete ono što ste propustili, da razumete diskusiju, postavite pitanja bez ometanja sastanka i ostanete pri vrhu razgovora. Takođe ćete dobiti i rezime i transkript nakon sastanka, bez potrebe za snimanjem.

funkcija

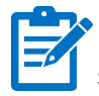

**Napomena:** Ako ne možete da vidite funkciju rezimea Al Assistant sastanaka, obratite se administratoru organizacije.

Ako su opcije sastanka podešene na podrazumevanu vrednost – Samo organizator i suorganizatori mogu da započnu i zaustave rezime, učesnici će morati da zatraže da organizator ili suorganizatori započnu rezime da bi koristili ovu funkciju.

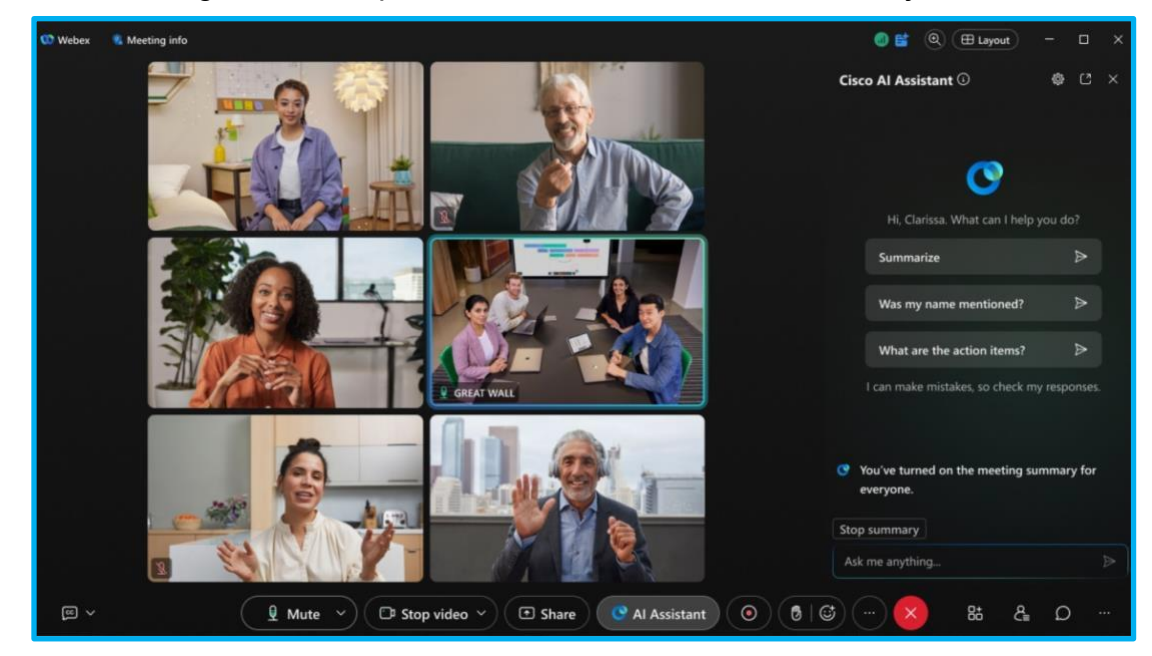

#### AI pomoćnik na sastancima

Podrazumevana opcija sastanka je podešena na " **Samo organizator i** suorganizatori" mogu da započnu i zaustave rezime.

 Kada se pridružite sastanku, idite na kontrole sastanka i kliknite na Al Assistant O, vidite iskačuće obaveštenje, kliknite na "Pokreni rezime" da biste pokrenuli Al Assistant za sve osobe na sastanku.

Kada se pokrene rezime sastanka, dobijate audio i vizuelno obaveštenje da je Al Assistant aktivan.

- Kliknite na Al Assistant O u kontrolama sastanka da biste sakrili ili otkrili panel Al Assistant. Na tabli odaberite neku od stavki:
  - Rezime rezime od poslednjih 15 minuta sastanka ili od početka sastanka.

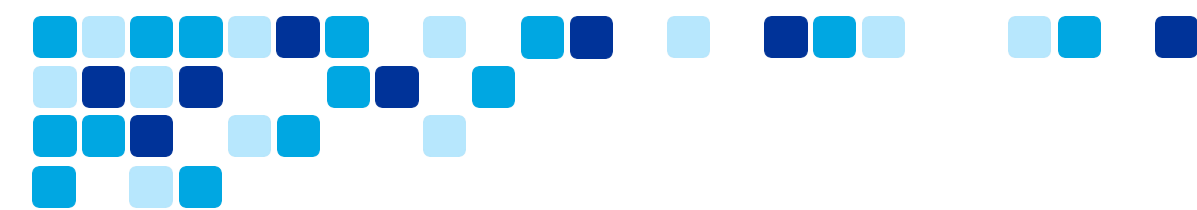

- **Da li je moje ime pomenuto** rezime bilo kada je neko pomenuo vaše ime na sastanku.
- Koje su stavke radnje rezime stavki radnje pomenutog na sastanku.
- Postavite mi bilo šta o ovom sastanku postavite pitanja Al Assistant o trenutnom sastanku.

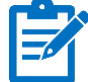

Napomena: Rezimei sastanaka i transkripti se čuvaju na organizator sastanka nalogu korisnika u aplikaciji Webex. Ako je sastanak povezan sa razmakom<u>https://help.webex.com/en-us/nu5w9x3/</u>, veza za rezime i transkript se automatski pojavljuje u prostoru u kom je sastanak održan.

#### AI pomoćnik na sastancima

Organizatori i suorganizatori sastanka mogu da prilagode opcije sastanka AI Assistant, da odluče ko može da započne ili zaustavi rezime sastanaka i odluči da li će se rezimei i transkripti sačuvati nakon sastanka.

Na sastanku idite na tablu Al Assistant i kliknite na podešavanja za Al Assistant 3

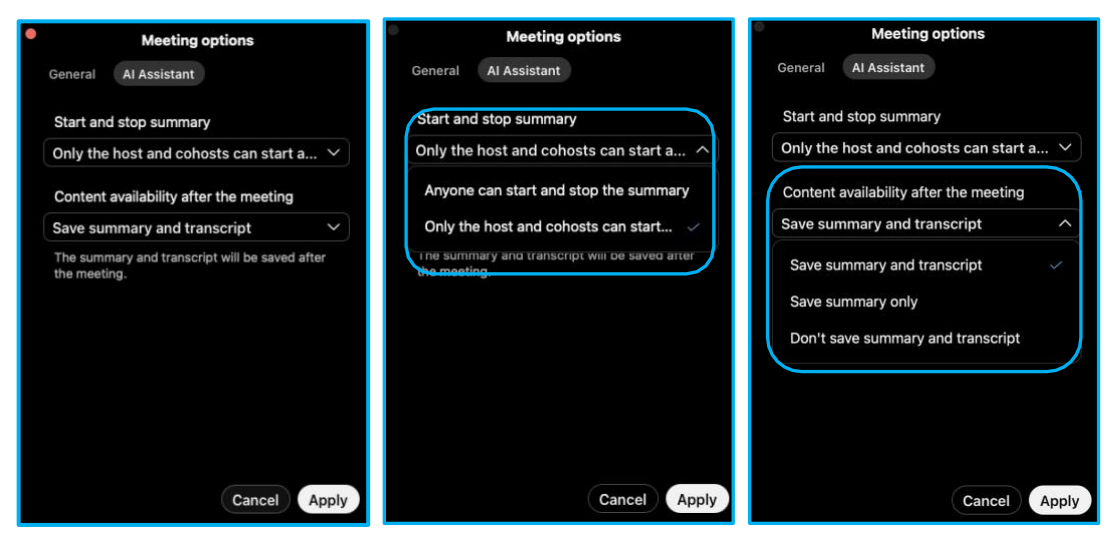

#### AI Assistant – inteligentna obaveštenja

Kada je rezime sastanka aktivan, Al Assistant šalje obaveštenja sa pitanjem da li želite rezime, kada kasnite, odgovorite na poziv ili se vratite iz "Odsuta" tokom sastanka.

- Ako se pridružite sastanku kasno, 12 minuta nakon vreme početka, Al Assistant šalje obaveštenje sa pitanjem da li želite do sada rezime sastanka.
- Kada se vratite na sastanak, nakon što ste status <u>https://help.webex.com/en-us/ncm18ty/</u> postavili u zaklonjeni najmanje jedan minut, pomoćnik Al Assistant vas pita da li želite rezime onoga što ste propustili.
- Ako odgovorite na poziv tokom sastanka, a nedostaje više od jednog minuta sastanka, pomoćnik pomoćnika AI pita da li želite rezime onoga što ste propustili.

Članak pomoći | Cisco Al Assistant na sastancima

Vidcast Video | AL: Cisco Al Assistant na sastancima

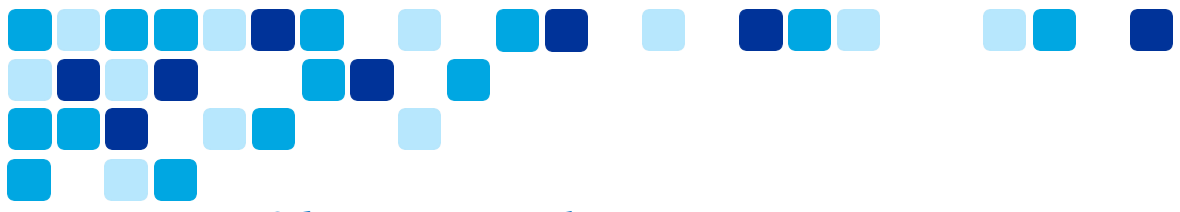

#### Odstupi sa sastanka

Ako treba da odgovorite na zvono na vratima ili da uzmete čašu vode, pojasnite ostale učesnike. Kada se udabite, vaš status se menja u "Odšetao" i mi ćemo isključiti zvuk vašeg mikrofona i isključiti video prenos.

Sliku profila zamenjujemo i slikom vrućog natpisa i tekstom koji je uklonjen. Time se drugi učesnici obaveštavaju da ste privremeno odsutni sa sastanka. Kada se udanite, i dalje možete da čujete zvuk sastanka.

Možete ručno da prebacite status na "Odsloženo" ili da podesite aplikaciju tako da se automatski prebacuje na "Zaskočeno" kada se udaljete od kamere na nekoliko sekundi.

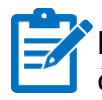

**Napomena:** Obrada vašeg video feed-a odvija se samo na vašem uređaju i nikada se ne čuva negde drugde.

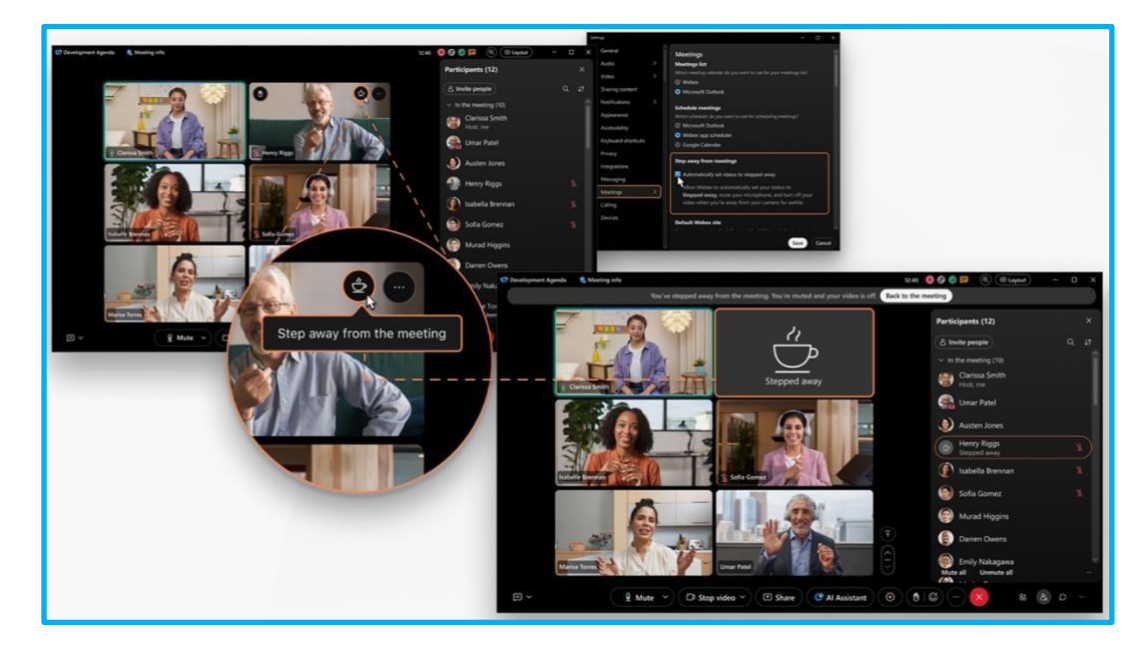

Da biste podesili aplikaciju da automatski prebaci status na "Zaskočeno", *" da bi se status isključio i* kliknite na "Podešavanja" na bočnoj traci za navigaciju, kliknite na "Sastanci", **označite opciju "Automatski podesi statuskliknite na "Sačuvaj".** 

Ova polje za potvrdu je dostupna samo ako *je automatsko udaljeni od sastanka* uključeno na platformi Control Hub.

🗧 🚺 Članak pomoći | Odstupi sa sastanka

Vidcast Video | AL: Automatski odstupi od sastanka

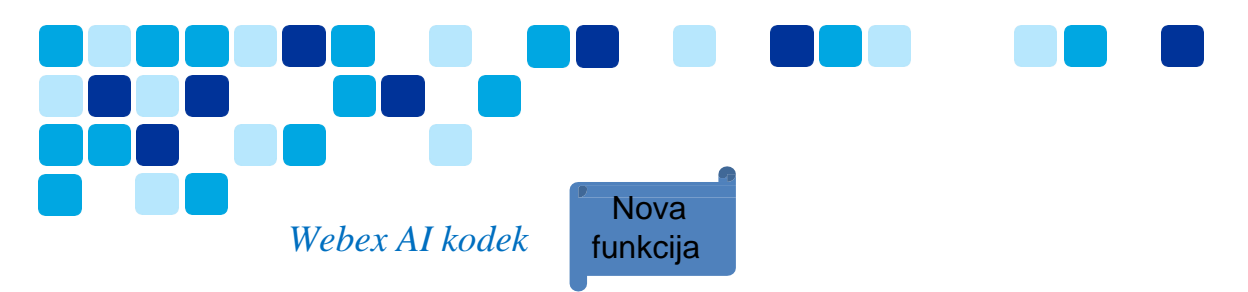

Novi Webex AI kodek donosi generisano poboljšanje govora zasnovano na AI koje obezbeđuje izuzetne kvalitet govora za svaki poziv i sastanke. Webex AI Codec vam pruža neverovatan kvalitet zvuka, čak i uz loše mrežne uslove, uz korišćenje delić propusnog opsega.

Webex AI kodek je sada dostupan za pozive u aplikaciji Webex, Webex Calling i sastanke u aplikaciji Webex.

- Poziv u usluzi Webex poziv 1:1
- Webex Calling poziv 1:1
- Webex sastanci organizovani na webex Suite platformi za sastanke

Webex Al Kodek ne mora da omogući korisnik ili administrator, on se tretira kao bilo koji drugi kodek, a i krajnji korisnici i administratori nemaju opciju isključivanja Webex Al kodeka. Webex Al kodek je podržan sa aplikacijom Webex verzije 44.8 ili novije verzije. Webex Al kodek se automatski pokreće kada korisnici imaju gubitak paketa od 30% ili više. Korisnici mogu da provere da li je Webex Al kodek aktiviran na sastanku ili pozivu tako što će: **Dijagnostika > pomoći** 

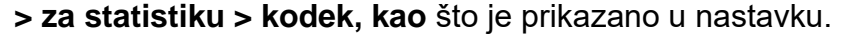

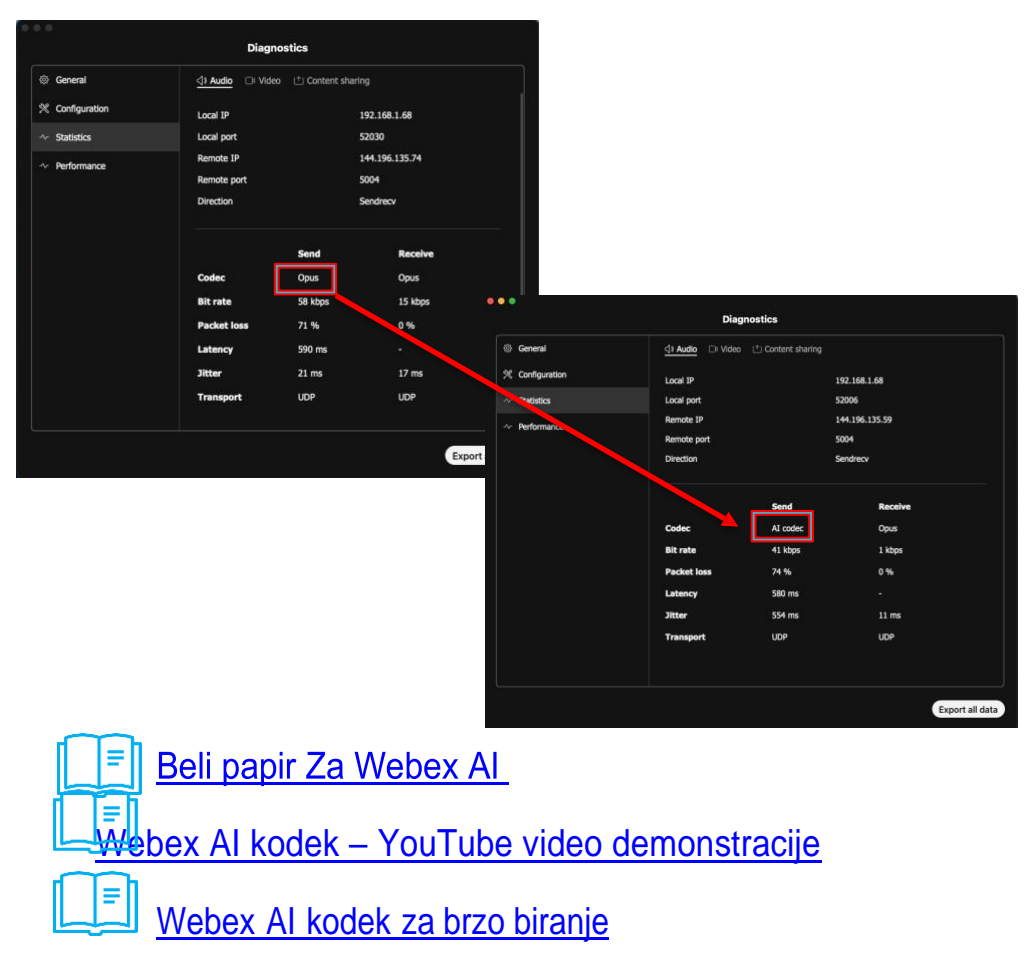

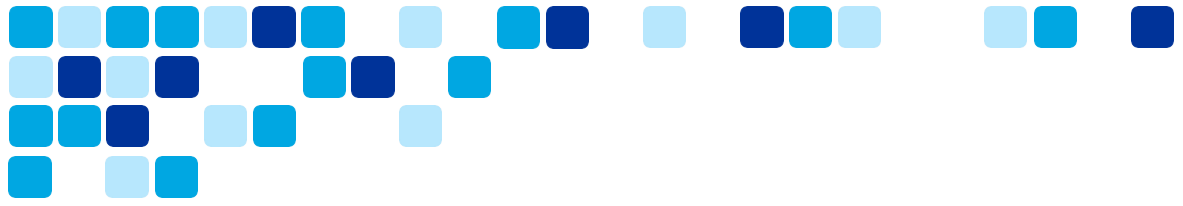

#### Cisco AI Assistant za User Hub

Cisco AI Assistant na portalu User Hub je zamenio WalkMe na Webex lokacijama. AI Assistant će vam olakšati pronalaženje odgovora iz članaka pomoći. AI Assistant je vidljiv i korisnicima koji nisu prijavljeni i prijavljeni korisnicima i postojan je na svim stranicama. Trenutno ne pruža kontekstualne specifične informacije na osnovu toga gde ste (na primer, ako se na stranici profila prikazujete unapred generisane AI stavke se ne menjaju u profil za uređivanje.

U prvoj fazi, podržaćemo članke pomoći za Meetings. U narednim fazama dodaćemo podršku za dodatni sadržaj članka pomoći koji pokriva Calling, Devices, Calendar, Messages i Webinars.

Imajte na umu da Al Assistant na platformi Control Hub i Al Assistant u okviru čvorišta User Hub nisu isti i da ne dele informacije jedni sa drugima. Pored toga, na User Hub verziji programa Cisco Al Assistant ne čuva pretrage i rezultate.

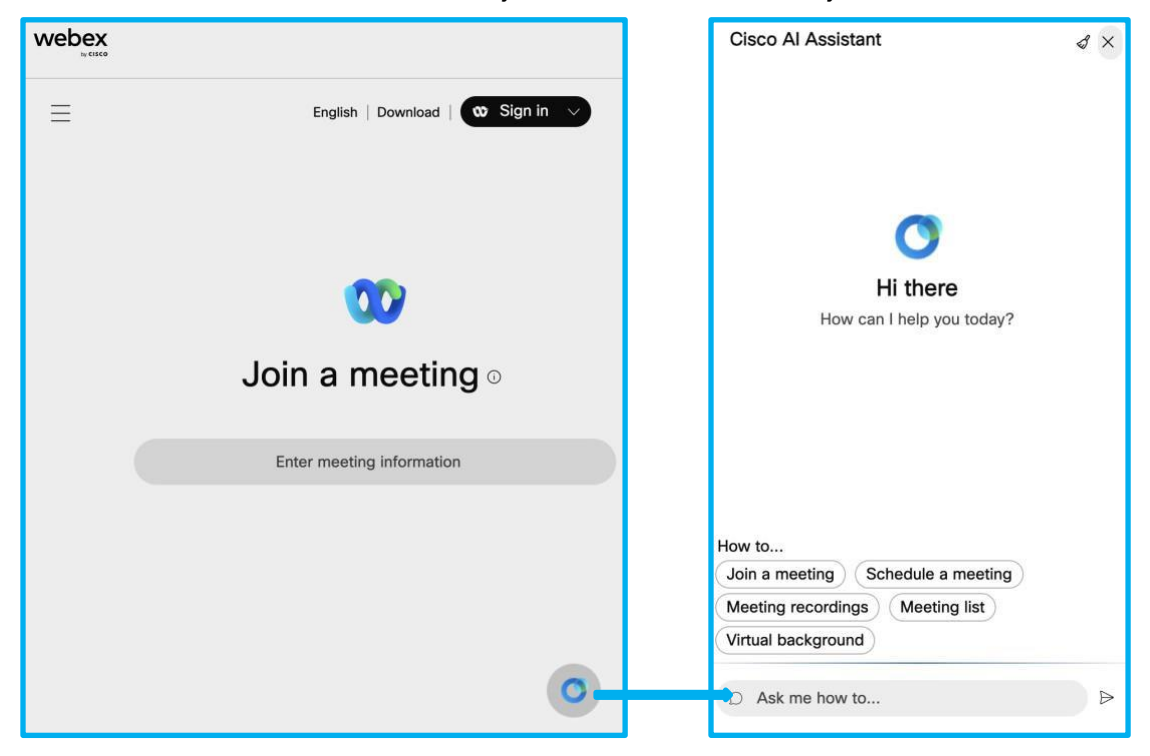

Cisco Al Assistant se nalazi u donjem desnom Webex sajt stranica.

# Funkcije koje zahtevaju razmatranja

Webex Suite platforma za sastanke ne podržava određene funkcije zbog niskog korišćenja funkcije ili zato što su dostupne alternativne opcije za ostvarenje iste funkcionalnosti.

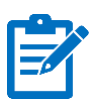

Napomena: Klijentima je važno da pregledaju ovaj odeljak i odgovarajući odeljak članka pomoći koji je objavljen help.webex.com. Ovaj članak pomoći na mreži će biti ažuriran svim novim promenama liste funkcija i preporučuje se da se pretplatite na ovaj članak.

#### Najavi ulazak i izlazni ton imena

Osim toga, organizatori mogu zakazati sastanak ANI/CLI potvrdom identiteta, koja omogućava identifikaciji brojeva telefona učesnika sa njihovim identitetom. Učesnici moraju da navedu broj telefona za potvrdu identiteta u pozivu za pridruživanje sastanku. Više informacija potražite u članku Korišćenje <u>https://help.webex.com/en-us/neic80b/ ANI/CLI potvrde identiteta za audio vezu na Webex sastancima i događajima.</u>

#### Webex Assistant ručne istaknute stavke

Ne podržavamo ručno kreiranje istaknutih stavki na webex Suite platformi za sastanke. Umesto toga <u>kreirajte istaknute stavke koristeći govorne komande</u>.

#### Sastanci samo za audio

Nisu podržani sastanci lične konferencije i sastanci samo sa zvukom.

Da biste pokrenuli sastanak samo sa zvukom, pokrenite zakazani sastanak telefonom.

#### Video povratni poziv video uređajima

Pridruživanje sastanku korišćenjem povratnog poziva na SIP video adresu (na primer, <*room\_video\_address>@example.com*) nije dostupno.</room\_video\_address>

Kao alternativa, aplikacija Webex može da otkrije sastanke i da im se pridruži putem video uređaja zasnovanih na RoomOS-u nakon uparivanja sa njima. Više informacija potražite u aplikaciji <u>Webex | Povežite se sa uređajem iz aplikacije za radnu površinu i mobilne</u> aplikacije.

U namensku tablu u aplikaciji Webex dostupne su bogatije kontrole uređaja. Koristite kontrolnu tablu uređaja da biste isključili ili uključili zvuk, zaustavili ili pokrenuli video, podesili jačinu zvuka na uređaju i kontrolisali da li će video prenos učesnika biti prikazan i u aplikaciji i na uređaju. Više informacija potražite u aplikaciji <u>Webex | Kontrolna tabla</u> <u>uređaja</u>.

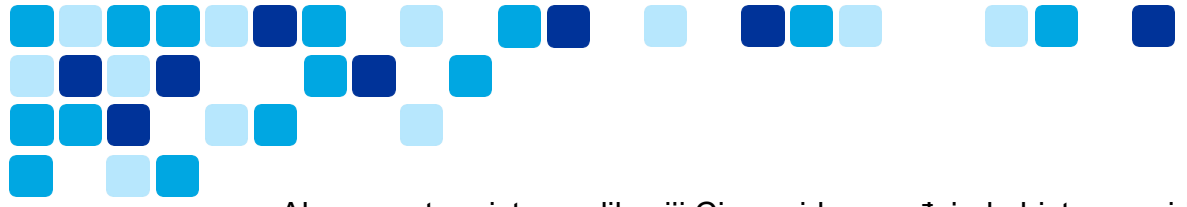

Ako nemate pristup aplikaciji Cisco video uređaj, da biste se pridružili sastanku, unesite adresu video sastanka (*na primer 987654321@company.webex.com*) na sopstvenom uređaju korisnički interfejs i pozovite na sastanak.

## Pridružite se vebinarima na mobilnom uređaju

Mobilni korisnici <u>moraju Webex Meetings aplikaciju za iOS</u> ili aplikaciju Webex Meetings za Android<u>https://play.google.com/store/apps/details?id=com.cisco.webex.meetings</u> da bi se pridružili vebinarima i da bi se pridružili sastancima koji nisu organizovani na Webex Suite platformi za sastanke.

Nije moguće pridružiti se iz mobilne aplikacije Webex.

## Podrška za slušalice

Aplikacija Webex podržava samo integrisane kontrole slušalice sa sertifikanim modelima slušalica.

Koristite <u>slušalice sertifikovane za aplikaciju Webex da</u> biste dobili sve funkcije kontrole slušalice i iskusili najbolji kvalitet glasa i zvuka.

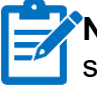

**Napomena:** Ako model slušalice koji koristite nije na listi, možda nećete moći da koristite sve dostupne funkcije slušalice kako na sastancima, tako i van toga.

Da biste videli potpunu listu funkcija koje zahtevaju razmatranja, pogledajte članak pomoći.

Ĕ Članak pomoći | Odeljak "Ostale promene"

# Cisco Webex Beta Program

Budite među prvima koji će istražiti šta dolazi iz aplikacije Webex. Moći ćete da koristite funkcije i da se igrate sa novim izdanjima pre bilo koga drugog. Sve što vam je potrebno da napravite prve korake je Webex nalog.

Pomoći ćete u kreiranju budućnosti aplikacije Webex deljenjem povratnih informacija koje će dovesti do uticajnih promena. Naša beta platforma čini pridruživanje, učešće i slanje povratnih informacija u paketima Webex Suite, Calling i Devices jednostavna jer sve čuva na jednoj platformi.

#### Pridružite se beta verziji platforme za sastanke platforme Webex Suite

Kupci koji su učestvovali u našem beta programu uspeli su da potvrde slučajeve ključne upotrebe specifične za njihovu organizaciju i nove funkcije u okviru pripreme za njihovo proizvodno uvođenje. Većina kupaca beta verzije odlučila je da usvoji platformu za sastanke Webex Suite pre rasporeda na osnovu beta iskustva.

Možete početi sa testiranjem što je pre moguće na postojećoj lokaciji za testiranje ili kreirati novu lokaciju!

Kliknite **na "Pridruži se ovom testu** " na vezu u nastavku da biste registrovati se za beta platformu za sastanke Webex Suite. Idite na <u>https://gobeta.webex.com/key/WebexSuite-meetingplatform</u>

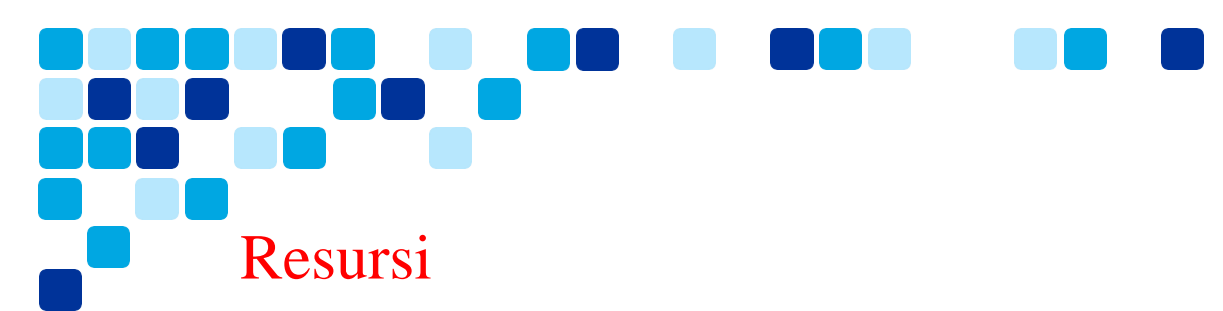

Pregledajte dodatne resurse dostupne u okviru pripreme za usvajanje platforme Webex Suite za sastanke u okviru vaše organizacije.

Webex Suite platforma za sastanke - Cisco prezentacija uživo

• <u>Pripremite se za platformu za sastanke paketa Webex – BRKCOL-2077</u>

Pregled video-prenosa platforme za sastanke platforme Webex Suite

• <u>https://cisco.bravais.com/s/LtrTIgwHER2W5KmeM5Ay</u>

Brzi referentni vodič za Webex Suite platformu za sastanke

• <u>https://help.webex.com/en-us/article/ncyoc0t/Webex-Suite-Meeting-Platform</u>

Pregled platforme za sastanke platforme Webex Suite

• <u>https://cisco.box.com/s/h382f4vqjkanrpfm770ftsjh8z51nwub</u>

Webex Suite platforma za sastanke – uputstvo za primenu Vidcast spisak numera

• <u>https://app.vidcast.io/playlists/6714f82a-3a49-4b9c-b885-736c03c3c453</u>

Istaknute stavke korisničkog iskustva na platformi za sastanke platforme Webex Suite

• <u>https://cisco.box.com/s/c5xro7jzgv64w0c5v3fowm47yo9w5trn</u>

Webex Suite platforma za sastanke – uzorak testa prihvatanja korisnika (UAT)

• <u>https://cisco.box.com/s/om8wkrfv1bejojmmvfj89ew3h0q3ymxa</u>

Prvi koraci u čvorištu User Hub – vaš Webex sajt je sada User Hub

• <u>https://help.webex.com/en-us/article/n0s3esu/Get-started-with-User-Hub</u>

Cisco je odgovoran AI okvir

• <u>Odgovorni AI</u>